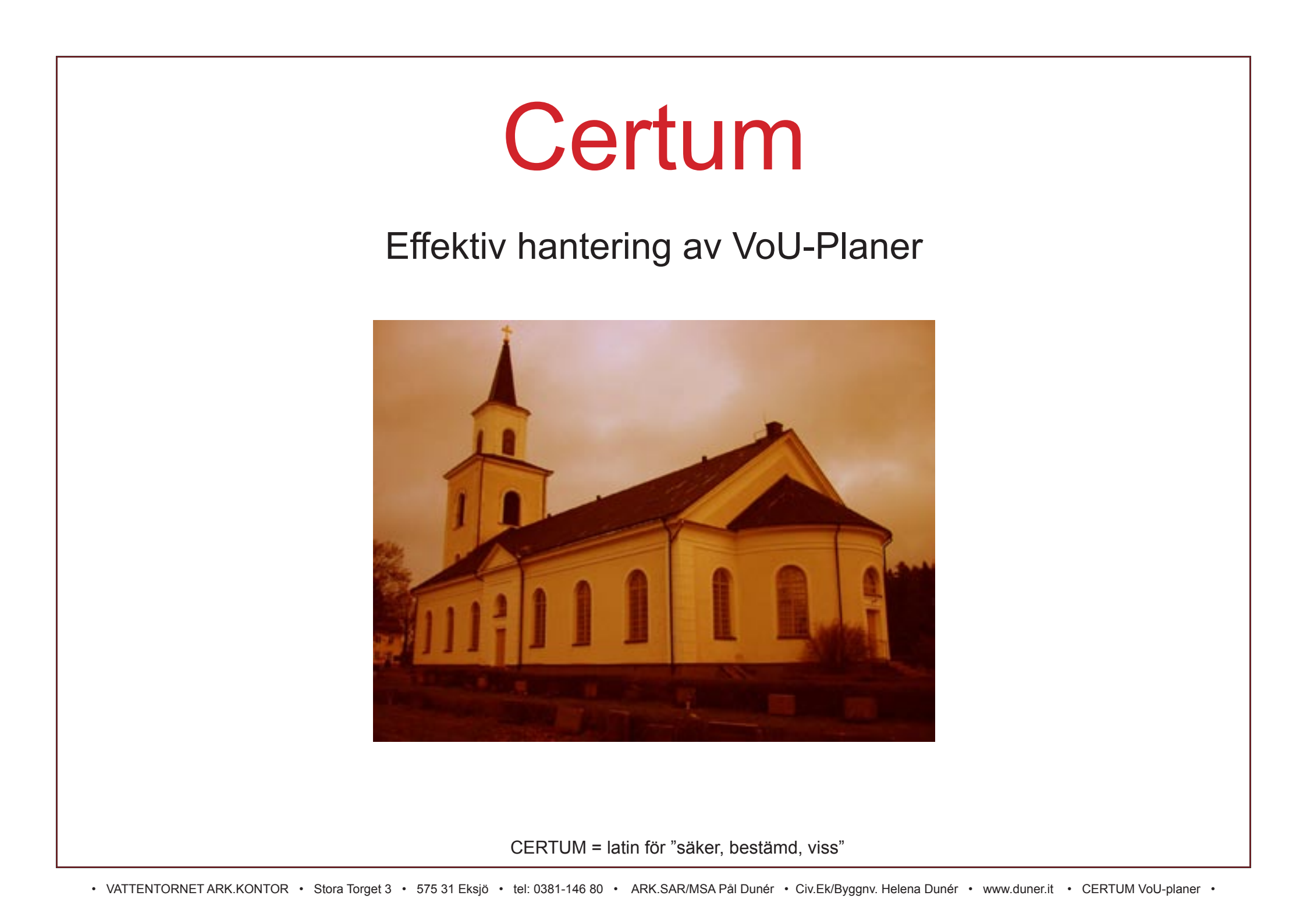

Innehållsförteckning VoU-planer, Introduktion 1.Varför bör man ha en uppdaterad Vård- och underhållsplan? 2.Vad kan Vattentornet Arkitektkontor erbjuda? 3.Vad är Certum och vad använder man det till? 4.Användarvänlighet 5.Vill du veta mer? Vill du veta mer? 6.En snabb genomgång av några funktioner i VoU-planen 7.En rundvandring i VoU-planen nivå Enkel 8.En rundvandring i VoU-planen nivå Medel 9.En rundvandring i VoU-planen nivå Avancerad 10.Kontakta oss för bokning av möte

3

3

3

3

4

4

5

## VoU-planer, Introduktion

## 1. Varför bör man ha en uppdaterad Vård- och underhållsplan?

VoU-planen är ett mycket användbart verktyg för det löpande underhållet av era byggnader.

Informationen om en kyrka/kyrkogård är oftast mycket omfattande. Ibland kan den utgöras av hundratals års samlad information i form av pärmar, ritningar mm. Det blir svårt att överblicka all denna information och tar tid att svara på enkla frågor som t ex, "När gjordes en viss åtgärd och varför?", "När ska jag göra vad?". En VoU-plan som samlar all information på ett ställe kan vara till stor hjälp när man letar information.

För att i framtiden kunna söka kyrkoantikvarisk ersättning (KAE) för konkreta åtgärder, måste det finnas en VoU-plan. Planen skall ha antagits av församlingen/samfälligheten samt godkänts av Stiftet, efter yttrande av Länsstyrelsen.

## 2.Vad kan Vattentornet Arkitektkontor erbjuda?

1. Upprättande av Vård- o Underhållsplan enligt riktlinjer Svenska Kyrkan, Länsstyrelsen och Riksantikvarieämbetet (RAÄ).

- 2. Konvertering av befintlig VoU-plan till Certum-VoU (se närmare beskrivning i nästa stycke)
- 3. Regelbunden uppdatering av VoU-plan
- 4. Upprätta ansökningshandlingar för att få bidrag KAE (=kyrkoantikvarisk ersättning)
- 5. Projektering av ombyggnad/restaurering kyrkor
- 6. Projektledning i samband med planerandet av ombyggnad/restaurering
- 7. Projektledning vid pågående ombyggnad/restaurering inkl dokumentation av processen.

Vi har ett brett kontaktnät när det gäller experter och hantverkare och hjälper er att finna/utvärdera vilka som passar er bäst.

## 3. Vad är Certum och vad använder man det till?

Certum är en relationsdatabasprogramvara avsedd att hantera VoU-information. Vi har gjort ett antal av Stiftet och Länstyrelsen godkända databasgenerade VoU-planer genom åren. När vi inledde vårt arbete med VoU-planer för ett antal år sedan insåg vi vilken stor mängd information som måste kunna hanteras. Vi ansåg risken vara stor för att analogt utskrivna VoU-planer blir effektiva "hyllvärmare". Mängden information blir för stor för att man enkelt och snabbt ska hitta relevant information. Grovt uttryckt kan man säga att Certum är för VoU-planer vad Google är för sökning på internet. Genom att utveckla en egen specialanpassad relations-

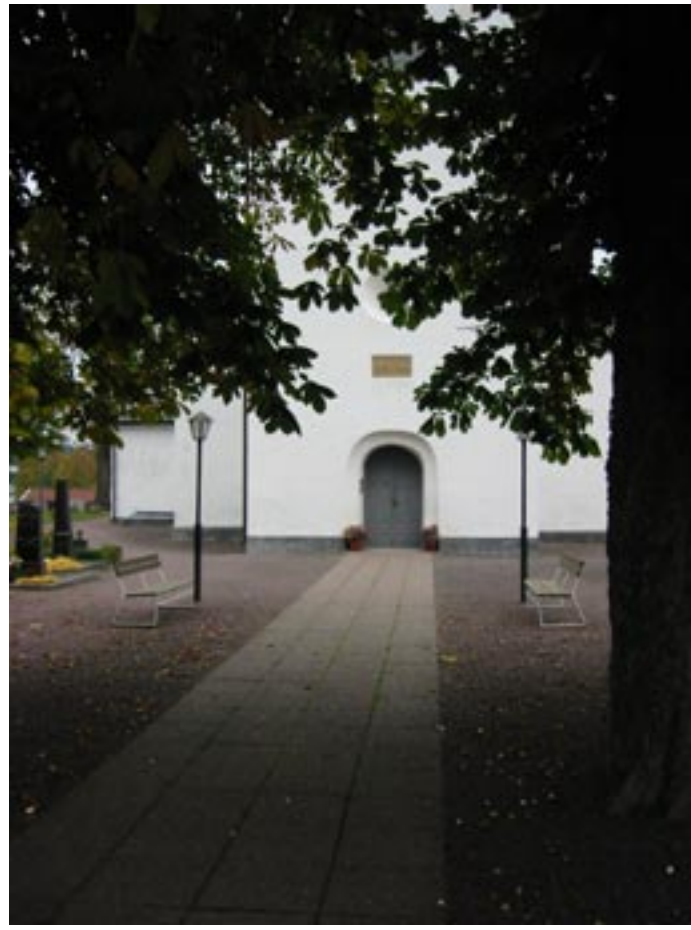

databasprogramvara uppfyller vi följande:

Målsättning:

- Vara ett praktiskt arbetsverktyg.
- Säkerställa att kulturhistoriska intressen tillvaratas.
- Vara enkel att orientera sig i men också erbjuda möjligheter till avancerade analyser.
- Vara "levande", dvs enkelt utbyggbar/revideringsbar.

Det vi har fokuserat på är:

- God överblick (fotodokumentation, genomtänkt struktur)
- Snabbhet (användarvänligt, sökbart databasprogram)
- Hög kvalitet (professionella underkonsulter, stabil programvara)
- Flexibilitet (anpassningsbart och utbyggbart system)

### 4. Användarvänlighet

Genom att använda moderna, avancerade verktyg når vi vårt huvudmål att förenkla nyttjandet av VoU-planer.

Våra VoU-planer är uppbyggda i tre nivåer där samma information kan nås via tre sätt:

- 1. Enkel; Sök information snabbt. Kräver ingen datorvana.
- 2. Medel; Kommentera och sortera fram information. Kräver mycket liten datorvana.
- 3. Avancerad; Göra avancerade analyser mm. Kräver datorvana.

När det gäller installation så är denna enkel och sker via ett USB-minne. Vi kan även leverera "Färdigt, bara att trycka på knappen"-lösningar i form av bärbar dator där allt är installerat och klart. Det bör betonas att Certum-programvaran inte är huvudmålet. Vi säljer inte en allmängiltig programvara. Varje VoU-leverans har programvara specialanpassad till de behov som finns för samfälligheten. Det vi levererar är en kompetent VoU-plan med all dess information. Certum är ett medel för att uppnå detta. Certumprogramvaran ingår i leveransen av VoU-planen utan licenskostnader eller dyl. Regelbunden uppdatering av VoU-plan erhålls vid tecknande av serviceavtal. Uppdateringar av programvaran ingår då som en del i detta. Kraven på dator etc är modesta för såväl Pc som Mac.

### 5.Vill du veta mer?

I följande presentation har vi försökt att ge en överblick över hur vi arbetar. Vi har delat in informationen i ett antal kapitel som visar exempel på hur man kan arbeta med våra VoU-planer.

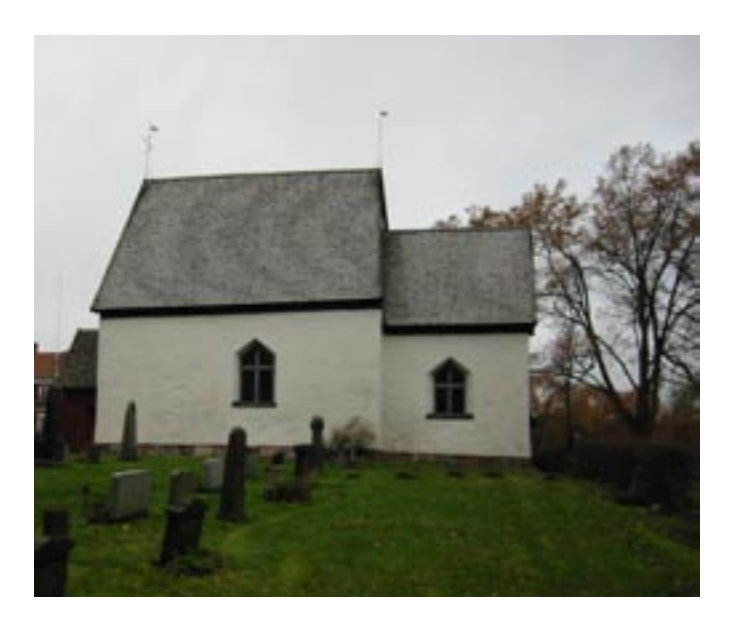

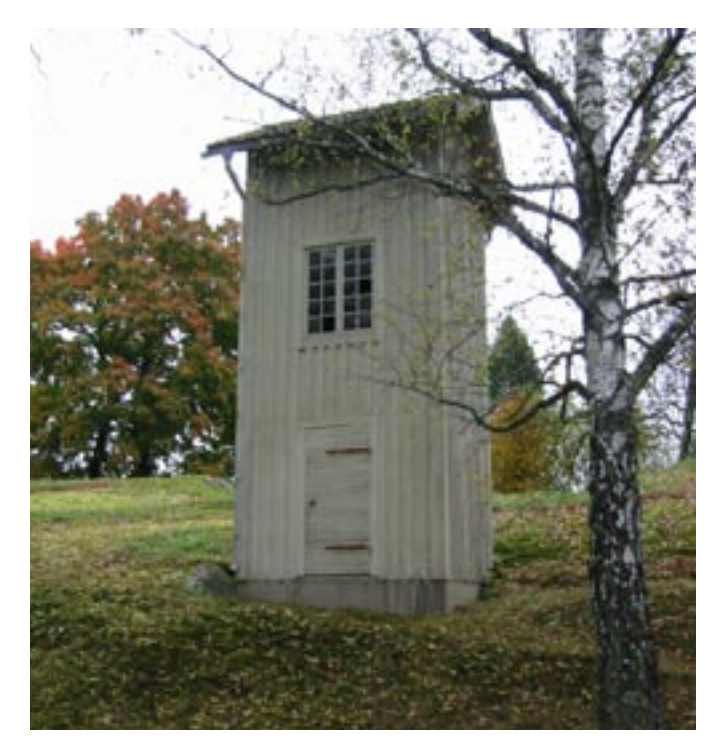

## Vill du veta mer?

#### 6.En snabb genomgång av några funktioner i VoU-planen

#### 7.En rundvandring i VoU-planen nivå Enkel

Ett antal skärmdumpar som visar hur det kan se ut när man använder VoU-planen på nivå Enkel. Endast ett mindre urval av funktionerna visas.

### 8.En rundvandring i VoU-planen nivå Medel

Ett antal skärmdumpar som visar hur det kan se ut när man använder VoU-planen på nivå Medel. Endast ett mindre urval av funktionerna visas.

#### 9.En rundvandring i VoU-planen nivå Avancerad

Ett antal skärmdumpar som visar hur det kan se ut när man använder VoU-planen på nivå Avancerad. Endast ett mindre urval av funktionerna visas.

#### 10.Kontakta oss för bokning av möte

Vi kommer gärna till er och diskuterar igenom era behov samt visar våra planer.

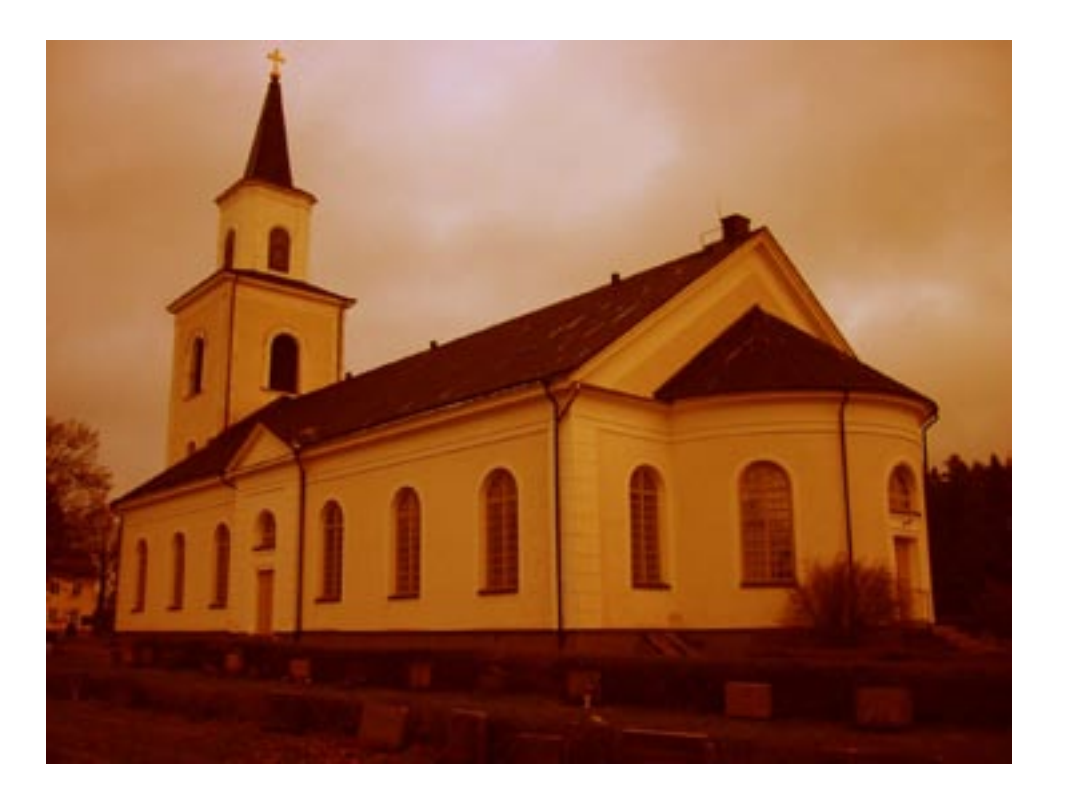

### 6.En snabb genomgång av några funktioner i VoU-planen Principupplägg Certum VoU-planer 2009

Våra VoU-planer är uppbyggda i tre nivåer där samma information kan nås på tre sätt:

1. Enkel; Sök information snabbt. Kräver ingen datorvana.

2. Medel; Kommentera och sortera fram information. Kräver mycket liten datorvana.

3. Avancerad; Göra avancerade analyser mm. Kräver datorvana.

I sin enklaste form fungerar VoUplanen som ett "Google"-bibliotek och i de mer avancerade formerna som ett analys- och beslutsunderlag inför kommande åtgärder.

Några exempel på hur man konkret avänder planen för olika arbetsuppgifter hittar du i kapitlet "Exempel på tillvägagångsätt för olika arbetsuppgifter".

På/av helskärm

Föregående

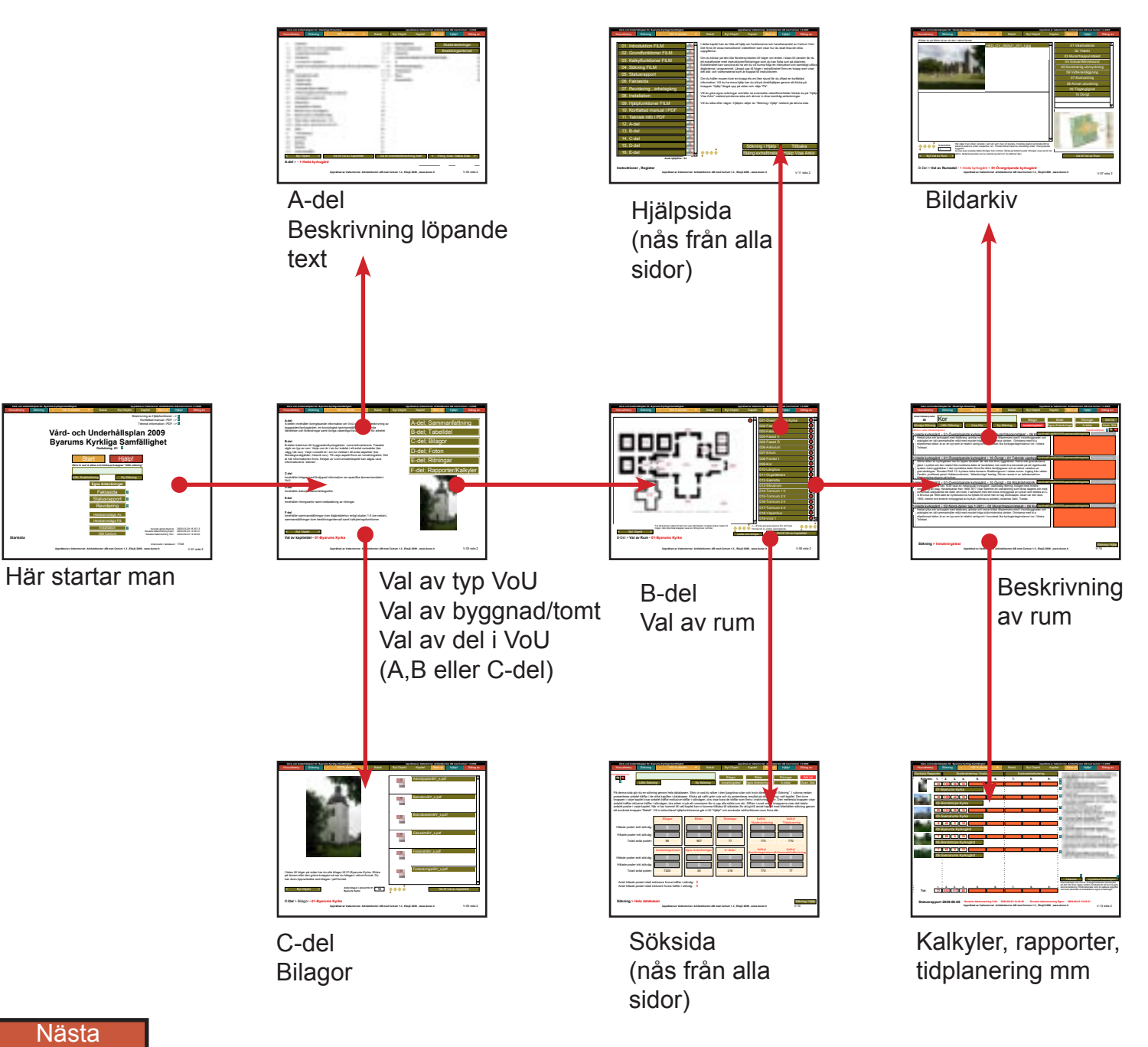

Snabbmenyer som finns på alla sidor Enkelt att "korsa" sig genom planen

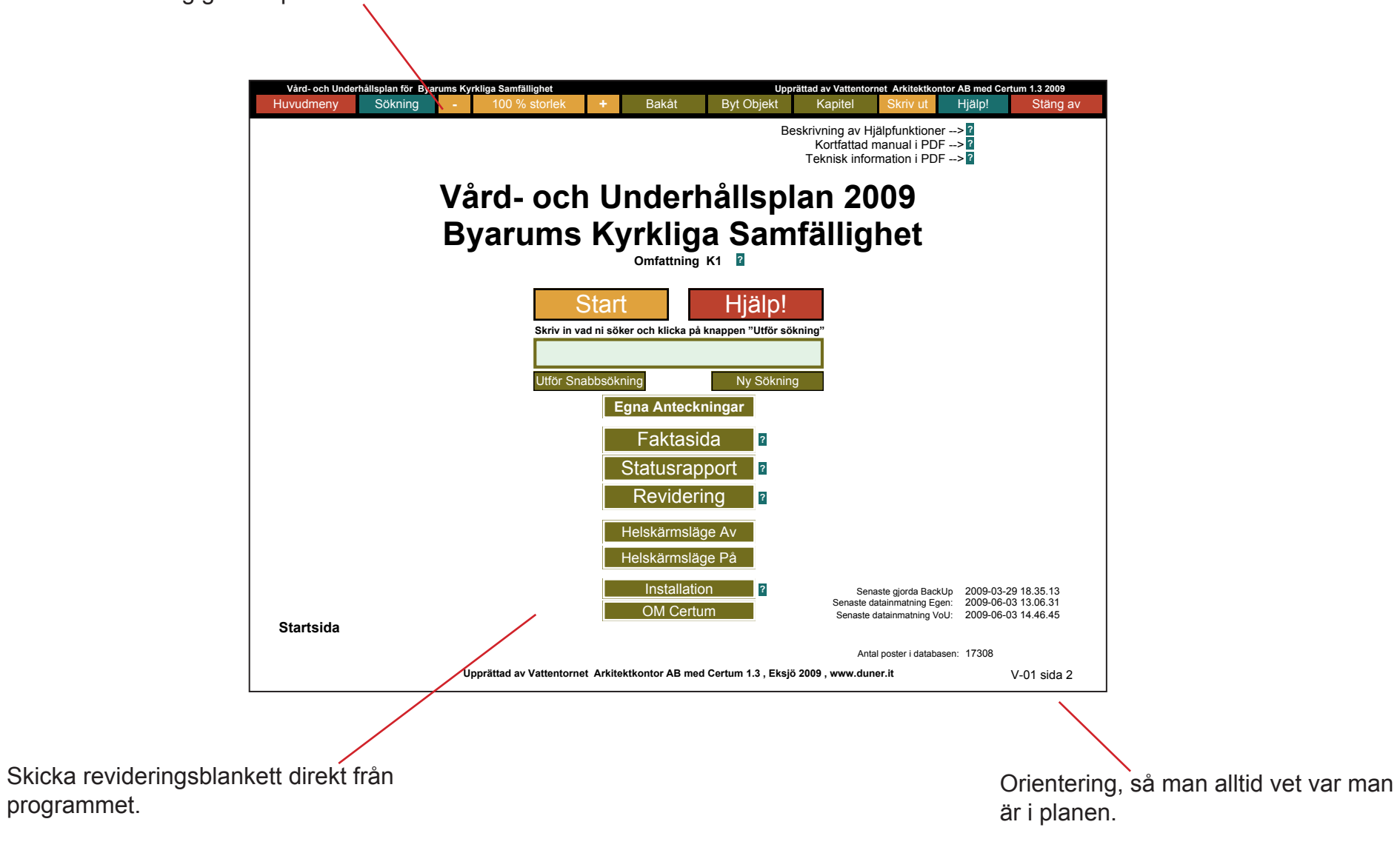

På/av helskärm Föregående Nästa

#### Vård- och Underhållsplan för Byarums Kyrkliga Samfällighe Upprättad av Vattentornet Arkitektkontor AB med Certum 1.3 2009 Bakåt Byt Objekt Söknina Kapitel Hjälp! Huvudmeny Stäng av A-del A-del; Sammanfattning A-delen innehåller övergripande information om VoU-planen, en beskrivning av byggnaden/kyrkogården, en kronologisk sammanställning över kända B-del; Tabelldel händelser och förändringar samt övriga väsentliga förutsättningar för arbetet. C-del; Bilagor B-del B-delen beskriver för byggnaden/kyrkogården rumsvis/kvartersvis. Fasader utgör en typ av rum. Varje rum är i sin tur indelat i ett antal rumsdelar (tex D-del: Foton vägg, tak osv). Varje rumsdel är i sin tur indelad i ett antal aspekter (tex föreslagna åtgärder, historik osv). Till varje aspekt finns en inmatningstext. Det är här informationen finns. Kedjan av rum/rumsdel/aspekt kan sägas vara E-del; Ritningar informationens "adress". F-del; Rapporter/Kalkyler C-del Innehåller bilagor med fördjupad information om specifika ämnen/områden i VoU. D-del Innehåller dokumentationsfotografier. E-del Innehåller ritningsarkiv samt nedladdning av ritningar. F-del Innehåller sammanställningar över åtgärdsbehov enligt skalan 1-5 (se nedan), sammanställningar över besiktningsintervall samt kalkyleringsfunktioner. Byt Objekt Val av kapiteldel • 01-Byarums Kyrka Upprättad av Vattentornet Arkitektkontor AB med Certum 1.3, Eksjö 2009, www.duner.it V-03 sida 2

Varje program som levereras är anpassat för den enskilda beställarens behov. Man får det man behöver och inte massa onödiga funktioner som tar tid att lära sig. Rent tekniskt använder vi oss av relationsdatabasteknik. De programmeringsspråk/verktyg som vi använder är välkända och etablerade. Vid tecknande av ett serviceavtal ingår alla uppdateringar av programvaran.

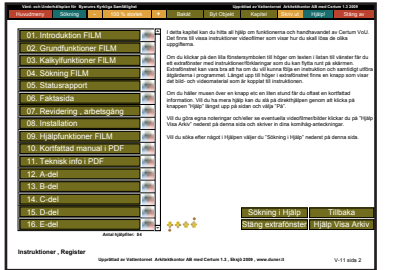

I hjälpen finns filmer, pdf:er och instruktioner för alla funktioner i Certum.

|                                                                                                    |                                                                                                    |                                                                                                    |                                                                                                    | _                                                                                                    |               |                 | _          |                |
|----------------------------------------------------------------------------------------------------|----------------------------------------------------------------------------------------------------|----------------------------------------------------------------------------------------------------|----------------------------------------------------------------------------------------------------|----------------------------------------------------------------------------------------------------|---------------|-----------------|------------|----------------|
| Houdmeny                                                                                                    | Säkning                                                                                                    | 100 % storiek                                                                                                    | Bakit                                                                                                    | Dyt Objekt                                                                                                    | Kapitel       | Skivut H        | jäip!      | Stang av       |
| intel Nillado postar                                                                                                    | Kor                                                                                                    |                                                                                                    |                                                                                                    | Maxy                                                                                                    | Bitter        |                 | -          | 500.00         |
| ilvidas Sõknina                                                                                                    | Utbr Sokning                                                                                                    | Visa Alla                                                                                                    | iv Sokring                                                                                                    | Installinguited                                                                                                    | Eona Anteck   | kninger A-s     | Selar .    | Avan Site      |
| into cami lomain                                                                                                    | degaleral.                                                                                                    |                                                                                                    |                                                                                                    |                                                                                                    |               |                 |            | - 124          |
| Heda kytkog<br>Heda kytka od<br>polstgård en vi<br>elipsformad de<br>Tollatad                                           | ánd » 01-Övergrípa<br>kyrkogárd med trádicz<br>i sammanháller mijó m<br>kor ár av en typ som ár                                                                              | ndie kyrkogend > 03 M<br>ns. grinder och murar bilder<br>ed mycket höge kulturhistori<br>elativt vanlig och i huvudsak                                                                   | atan'happonista<br>Sleammans med f<br>Ika värden. Grind<br>I ika kyrkogårdegri                                                     | Ket + 05 K status<br>d skilbyggnader och<br>sma med bl a<br>ndarna ties i Väetra                                                      | AT LARPERTER  | aannan tahriyon | C. Epicol  |                |
| Heda kytkog<br>Store delen äv<br>glest. I sydot o<br>system med ty<br>gravvärdstyper<br>Pardor, profile<br>Matantidoa i | and - 01-Overarina<br>kyrkogården har en op<br>sch den relativt illa not<br>gyhlickar. I den sydväld<br>Rumaten RAA 13 i kyri<br>rad panel i fiskbenemde<br>hundt på kurkan. | nde kvrkogaled - 10 Ob<br>pen karálstar 3tr del inte for<br>östra delen ár karaktáren m<br>a delen finns fier áldre famil<br>ans detta konsam. Bisáttnín<br>ster, "Alderdomiga" beslag   | rigt > 01 Tekni<br>s /gghłokar. Del<br>sr strikt bi a beroen<br>jegravar och en sto<br>gerum i västra mur<br>Dörren ramas in av    | sik unnthvo nationa<br>is attir gravväldama<br>de pä ett regelbundet<br>ine variation av<br>en. Ingäng från väste<br>kalkatensskivor. |               |                 | Ca Sura An | Harriger -     |
| Heda kytkog<br>En tantnäteriko<br>omfattning än i<br>en sundad utek<br>G Brunius på t<br>1950, interiör o               | ård > 01-Övergripa<br>inta från 1639 visar en r<br>dag. Häradskartan från<br>jutande del öster om ko<br>850-tallet tär kyrkklocko<br>ch exteriör ombyggnad                   | nde kyrkogård > 10 Ör<br>eltangulär kyrkogård i väeror<br>tölöb-1877 visar däremot en<br>et. I samband med den stor<br>ra ha flyttats til tornet från e<br>av kyrkan, utförda av arkitek | vrigt > 0.5 Abgar<br>erlig tikning, trolig<br>uterträckning som I<br>a ombyggnad av kj<br>n låg klockstapel, t<br>Lohannes Dahl, T | dahistorik (1818)<br>en med mindre<br>knar dagens och mer<br>rkan som leddes av t<br>skart var den stod.<br>tanås.                    |               | unnan taknigen  | Ca Bara An | extra ar       |
| -Heda kytkog<br>Heda kytka off<br>pdelgård en vi<br>elipeformad de<br>Tolletad                                          | <u>and – 02-Norra deb</u><br>Rynoglad med tradici<br>II sammarhåler mijb m<br>kor är av en typ som är                                                                        | en (op 1-381) > 03 Mus<br>re, grieder och muse bidder<br>ed mycket höga kulturhistori<br>elativt vanlig och i huvudsak                                                                   | an Trapponistak<br>bisaminana med t<br>eka värden. Grinda<br>I ika kyrkogårdegri                                                   | et = 06 Ku <sup>status</sup><br>3 skubyggrader och<br>ma med bla<br>ndarna ties i Västra                                              |               |                 | CE SURAA   | Norsegue I     |
| Sökning >                                                                                                    | Inmatningstext                                                                                                    | Jpprättad av Vaterdornet Ar                                                                                                    | kitakibanter Alt me                                                                                                    | d Centern 1.3 , Bhaji0.3                                                                                                    | 003 , www.dun |                 | V-10       | ning i Hijilip |

Man kan hela tiden få fram olika former av listor. På så sätt får man en överblick över innehållet i planen.

or AB med Certum 1.3 2009 Vård- och Underhållsplan för Byarums Kyrkliga Samfällighe Upprättad av Vatter Arkitekt Bakåt Byt Objekt Hjälp! Huvudmeny Söknina Kapite A-del A-del; Sammanfattning A-delen innehåller övergripande information om VoU-planen, en beskrivning av byggnaden/kyrkogården, en kronologisk sammanställning över kända händelser och förändringar samt övriga väsentliga förutsättningar för arbetet. B-del: Tabelldel C-del; Bilagor B-del B-delen beskriver för byggnaden/kyrkogården rumsvis/kvartersvis. Fasader utgör en typ av rum. Varje rum är i sin tur indelat i ett antal rumsdelar (tex D-del: Foton vägg, tak osv). Varje rumsdel är i sin tur indelad i ett antal aspekter (tex föreslagna åtgärder, historik osv). Till varje aspekt finns en inmatningstext. Det är här informationen finns. Kedjan av rum/rumsdel/aspekt kan sägas vara E-del; Ritningar informationens "adress" F-del; Rapporter/Kalkyler C-del Innehåller bilagor med fördjupad information om specifika ämnen/områden i VoU. D-del Innehåller dokumentationsfotografier. E-del Innehåller ritningsarkiv samt nedladdning av ritningar. F-del Innehåller sammanställningar över åtgärdsbehov enligt skalan 1-5 (se nedan), sammanställningar över besiktningsintervall samt kalkyleringsfunktioner. Byt Objekt Val av kapiteldel • 01-Byarums Kyrka

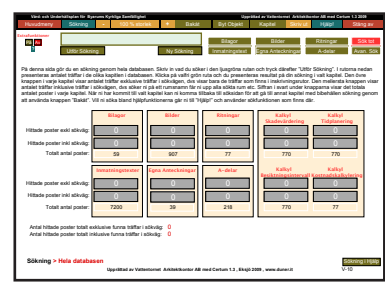

Stäng av

V-03 sida 2

Sökfunktionerna är byggda för att på ett så enkelt sätt som möjligt sortera ut relevant information.

| dispipe                                   | and the second second se |                                          | Oppetition                  | d av Talanternat de | Allekilsenter All med Cer | Long 113 2004 |
|-------------------------------------------|----------------------------------------------------------------------------------------------------|------------------------------------------|-----------------------------|---------------------|---------------------------|---------------|
|                                           | 100 % storiek                                                                                                    | • Bakat                                  | Byt Objekt                  | Kaptel              | nvut Hjapi                | Stang         |
|                                           | -                                                                                                    | 100.000                                  |                             | 100                 | 140 100                   |               |
| nint (                                    |                                                                                                    | -                                        |                             |                     |                           | -             |
| -                                         |                                                                                                    |                                          |                             |                     |                           | -             |
| tane 1                                    |                                                                                                    |                                          |                             |                     |                           | -             |
| -                                         |                                                                                                    |                                          |                             |                     |                           | -             |
| *                                         |                                                                                                    |                                          |                             |                     |                           | -             |
| -                                         |                                                                                                    |                                          |                             |                     |                           | -             |
| 4                                         |                                                                                                    |                                          |                             |                     |                           | -             |
|                                           |                                                                                                    |                                          |                             |                     |                           | -             |
| -                                         |                                                                                                    |                                          |                             |                     |                           | -             |
| ei Malare                                 | nieropi i taletane                                                                                                    | . Tpara reviteringelli på va             | li Spaa oger                | Hirlman             | Resileingeneiltelan       | in på Tincica |
| de la la la la la la la la la la la la la | will photes date the                                                                                                    | information som<br>Vallentionnel behöher | plate. Investation utuality | all shrise si.      | Ej syntig                 | P2.           |
| - prispiae                                |                                                                                                    |                                          |                             |                     |                           |               |
|                                           |                                                                                                    |                                          |                             |                     |                           |               |

Har man frågor etc kan man maila direkt från programmet.

Programmet fungerar för såväl PC som Mac.

Det finns stora möjligheter att bygga avancerade kalkyleringsfunktioner etc när behov uppstår.

På/av helskärm Föregående Nästa

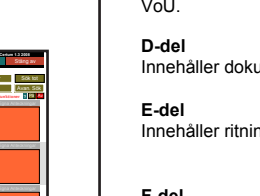

Upprättad av Vattentornet Arkitektkontor AB med Certum 1.3, Eksjö 2009, www.duner.it

På ritningarna ser man hela tiden var man är. Man navigerar sig igenom programmet genom att välja byggnad-rum-rumsdel-aspekt. Det finns många genvägar att söka/sammanställa information.

## 7.En rundvandring i VoU-planen nivå Enkel

Ett antal skärmdumpar som visar hur det kan se ut när man använder VoU-planen på nivå Enkel. Endast ett mindre urval av funktionerna visas. Klicka på knapparna längst ned till vänster på sidorna för att navigera mellan sidorna. Vill du komma tillbaka till innehållsförteckningen klickar du på sidnumret längst ned till höger på sidorna

På/av helskärm Föregående Nästa

- Beskrivning av Hjälpfunktioner -->?
  - Kortfattad manual i PDF --> ?
  - Teknisk information i PDF -->?

# Vård- och Underhållsplan 2008 Ödeshögs församling

Omfattning K1 2

| Skriv in vad ni söker och klicka på knappen "Utför | O!<br>ör sökning"                                                                                                    |
|----------------------------------------------------|----------------------------------------------------------------------------------------------------|
| Utför Snabbsökning Ny Sök                          | kning                                                                                                    |
| Faktasida ?                                        |                                                                                                    |
| Statusrapport<br>Revidering                        |                                                                                                    |
| Helskärmsläge Av<br>Helskärmsläge På               |                                                                                                    |
| Installation ?<br>OM Certum                        | Senaste gjorda BackUp         2009-03-29 18.35.13           Senaste datainmatning Egen:         2009-03-30 22.13.07           Senaste datainmatning VoU:         2009-05-13 14.10.19 |
|                                                    |                                                                                                    |

Startsida

Antal poster i databasen: 19557

Upprättad av Vattentornet Arkitektkontor AB med Certum 1.3 , Eksjö 2008 , www.duner.it

V-01 sida 2

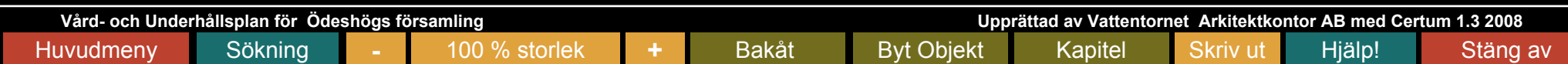

- Beskrivning av Hjälpfunktioner -->?
  - Kortfattad manual i PDF -->?
  - Teknisk information i PDF -->?

# Vård- och Underhållsplan 2008 Ödeshögs församling

Omfattning K1 ?

| Skriv in vad ni söker och klicka på knappen " | alp!<br>Utför sökning" |                                                                                    |                                                                   |
|-----------------------------------------------|------------------------|------------------------------------------------------------------------------------|-------------------------------------------------------------------|
| Kor<br>Utför Snabbsökning Ny                  | Sökning                |                                                                                    |                                                                   |
| Egna Anteckningar<br>Faktasida                | ?                      |                                                                                    |                                                                   |
| Statusrapport<br>Revidering                   | 2                      |                                                                                    |                                                                   |
| Helskärmsläge Av<br>Helskärmsläge På          |                        |                                                                                    |                                                                   |
| Installation<br>OM Certum                     | ?                      | Senaste gjorda BackUp<br>Senaste datainmatning Egen:<br>Senaste datainmatning VoU: | 2009-03-29 18.35.13<br>2009-03-30 22.13.07<br>2009-05-13 14.10.19 |
|                                               |                        |                                                                                    | 10557                                                             |

Startsida

Antal poster i databasen: 19557

Upprättad av Vattentornet Arkitektkontor AB med Certum 1.3, Eksjö 2008, www.duner.it

V-01 sida 2

| Vård- och Unde                                                                                                    | rhållsplan för Öde                                                                                                    | shögs f                                                         | örsamling                                                                                                    |                                                                    |                                                                                                    | Upprättad av Vattentornet Arkitektkontor AB med Certum 1.3 20                                                                                    |                              |                     |                  |                |  |
|----------------------------------------------------------------------------------------------------|----------------------------------------------------------------------------------------------------|-----------------------------------------------------------------|----------------------------------------------------------------------------------------------------|--------------------------------------------------------------------|----------------------------------------------------------------------------------------------------|----------------------------------------------------------------------------------------------------|------------------------------|---------------------|------------------|----------------|--|
| Huvudmeny                                                                                                    | Sökning                                                                                                    | -                                                               | 100 % storlek                                                                                                    | +                                                                  | Bakåt                                                                                                    | Byt Objekt                                                                                                    | Kapitel                      | Skriv ut            | Hjälp!           | Stäng av       |  |
| Antal hittade poster<br>58                                                                                                    | Kor                                                                                                    |                                                                 |                                                                                                    |                                                                    |                                                                                                    | Bilagor                                                                                                    | Bilde                        | er                  | Ritningar        | Sök tot        |  |
| Utvidga Sökning                                                                                                    | Utför Söknin                                                                                                    | Ig                                                              | Visa Alla                                                                                                    | Ny                                                                 | Sökning                                                                                                  | Inmatningstext                                                                                                    | Egna Anteo                   | ckningar            | A-delar          | Avan. Sök      |  |
| Adress samt Inmatni                                                                                                    | ngstext                                                                                                    |                                                                 |                                                                                                    |                                                                    |                                                                                                    |                                                                                                    |                              |                     | Extrafunk        | tioner ? På Av |  |
| 1-Heda kyrkogå<br>Heda kyrka och<br>prästgård en väl<br>elipsformad deko<br>Tollstad.                                                     | rd > 01-Over<br>kyrkogård med ti<br>sammanhåller n<br>or är av en typ so                                                                   | gripar<br>rädkrar<br>niljö me<br>om är re                       | nde kyrkogård > 03<br>ns, grindar och murar bi<br>ed mycket höga kulturhi<br>elativt vanlig och i huvu                                                          | Mura<br>Idar tills<br>storiska<br>dsak lik                         | a <u>r/trappor/s</u><br>ammans med<br>a värden. Grin<br>a kyrkogårds <u>c</u>                            | taket > 06 KGa till<br>I f d skolbyggnader oc<br>idarna med bl a<br>grindarna t ex i Västra                                                      | träff i ASPEKTE              | <u>R-sammanstäl</u> | Iningslista Egna | a Anteckningar |  |
| 1-Heda kyrkogå<br>Större delen av k<br>glest. I sydöst og<br>system med rygg<br>gravvårdstyper.<br>Pardörr, profilera<br>Markanslutna stu | rd > 01-Överg<br>kyrkogården har<br>ch den relativt lilla<br>ghäckar. I den sy<br>Runsten RAÄ 13<br>ad panel i fiskber<br>uprör på kyrkan. | gripar<br>en öpp<br>a nordö<br>vdvästra<br>i kyrka<br>ismöns    | nde kyrkogård > 10<br>en karaktär där det inte<br>ostra delen är karaktäre<br>a delen finns fler äldre f<br>ans östra korsarm. Bisä<br>iter, "ålderdomliga" bes | ) Övrig<br>finns r<br>n mer s<br>amiljeg<br>ttningsr<br>ag. Dör    | gt > 01 Teki<br>ygghäckar. De<br>trikt bl a beroe<br>ravar och en s<br>um i västra mi<br>rren ramas in a | nisk uppbyg Gå till<br>elvis står gravvårdarna<br>ende på ett regelbunde<br>större variation av<br>uren. Ingång från väst<br>av kalkstensskivor. | träff i ASPEKTE<br>et<br>er. | R-sammanstäl        | Iningslista Egna | a Anteckningar |  |
| 1-Heda kyrkogå<br>En lantmäterikar<br>omfattning än ida<br>en rundad utskju<br>G Brunius på 18<br>1950, interiör oct                      | rd > 01-Överg<br>ta från 1639 visa<br>ag. Häradskartar<br>itande del öster o<br>50-talet lär kyrkk<br>h exteriör ombyg                     | gripar<br>ir en re<br>n från 1<br>om kore<br>lockorr<br>ignad a | nde kyrkogård > 10<br>ktangulär kyrkogård i va<br>868-1877 visar däremo<br>et. I samband med den<br>na ha flyttats till tornet fr<br>v kyrkan, utförda av ark   | Övriç<br>äst/östli<br>t en uts<br>stora o<br>ån en la<br>kitekt Jo | gt > 05 Åtgå<br>g riktning, troli<br>sträckning som<br>mbyggnad av<br>åg klockstapel<br>ohannes Dahl,    | ärdshistorik ∍Gå till<br>igen med mindre<br>n liknar dagens och me<br>kyrkan som leddes av<br>l, oklart var den stod.<br>Tranås.                 | ed<br>C                      | R-sammanstäl        | Iningslista Egna | a Anteckningar |  |
| 1-Heda kyrkogå<br>Heda kyrka och<br>prästgård en väl<br>elipsformad deko<br>Tollstad.                                                     | rd > 02-Norra<br>kyrkogård med ti<br>sammanhåller n<br>or är av en typ so                                                                  | a dele<br>rädkrar<br>niljö me<br>om är re                       | n (gp 1-381) > 03  <br>ns, grindar och murar bi<br>ed mycket höga kulturhi<br>elativt vanlig och i huvu                                                         | Murar<br>Idar tills<br>storiska<br>dsak lik                        | /trappor/sta<br>sammans med<br>a värden. Grind<br>a kyrkogårdsg                                          | aket > 06 Kul <mark>Gå till</mark><br>I f d skolbyggnader oc<br>darna med bl a<br>grindarna t ex i Västra                                        | h                            | R-sammanstäl        | Iningslista Egna | a Anteckningar |  |

## Sökning > Inmatningstext

Upprättad av Vattentornet Arkitektkontor AB med Certum 1.3 , Eksjö 2008 , www.duner.it

| Vård- och Underhå                                                                                                    | Jnderhållsplan för Ödeshögs församling Upprättad av Vattentornet Arkitektkontor AB med Certum                     |                                                                        |                                                                                                    |                                                                                        |                                                                                                    |                                                                                                    |                                                                                                    |                                                                    | rtum 1.3 2008                                              |                                               |
|----------------------------------------------------------------------------------------------------|----------------------------------------------------------------------------------------------------|------------------------------------------------------------------------|----------------------------------------------------------------------------------------------------|----------------------------------------------------------------------------------------|----------------------------------------------------------------------------------------------------|----------------------------------------------------------------------------------------------------|----------------------------------------------------------------------------------------------------|--------------------------------------------------------------------|------------------------------------------------------------|-----------------------------------------------|
| Huvudmeny                                                                                                    | Sökning                                                                                                    | -                                                                      | 100 % storlek                                                                                                    | +                                                                                      | Bakåt                                                                                                    | Byt Objekt                                                                                                    | Kapitel                                                                                                    | Skriv ut                                                           | Hjälp!                                                     | Stäng av                                      |
| 01 Teknisk<br>uppbyggnad<br>Bilder o Bilagor<br>Specificering<br>Egna Anteckningar<br>02 Tekniskt skict                  | M1 i sydvä<br>stödmur av<br>20 cm. Gju<br>cm. Delar u<br>G1 rikt dek<br>enkelgrind.<br>M2 har viss<br>väster. M4: | st ca 12<br>runda<br>ten ram<br>under m<br>orerad<br>Kvadra<br>sa skad | 20 cm, murad av blanda<br>el naturkluvna stenar av<br>p med svartmålat järnrä<br>arknivån. M4: fogad stö<br>dubbelgrind i svartmålat<br>atiska granitstolpar av rö<br>or på grund av intilligga<br>är sprucken samt fogni | d sten<br>/ varier<br>acke. M<br>odmur a<br>t järn, g<br>od släth<br>nde trä<br>ngen u | i oregelbundna s<br>ande storlek och<br>l2 lika M1 norra o<br>av stora råhuggna<br>granittrappa. G4 o<br>luggen granit. G2<br>d i trädkransen, s<br>rfallen på flera st | kift. Längre norrut<br>bearbetningsgrad,<br>del, 20-40 cm. M3 l<br>a röda granitkvadra<br>dubbelgrind liknand<br>2 och G3 enkelgrind<br>särskilt de första 20<br>tällen. Yttermantelr | kallmurad<br>i nordväst ca<br>ika M2, ca 30<br>ar, ca 80 cm.<br>de G1 samt<br>dar i svartmålat<br>0 metrarna från<br>n lutar utåt. G1 | Skadevärd<br>1.Akut åtga<br>2.Åtgärdas<br>3.Åtgärdas<br>4.Estetisk | dering:<br>ärd<br>s inom X år<br>s i samband med<br>åtgärd | Extrafunktioner<br>På Av<br>?<br>annat arbete |
| Bilder o Bilagor<br>Specificering<br>Egna Anteckningar<br>03 Föreslagna<br>åtgärder<br>Bilder o Bilagor<br>Specificering | och G4, sv<br>trappan be<br>Murskador                                                                             | etslagn<br>höver re<br>åtgärda                                         | ingar. Färgen på grinda<br>engöras och behandlas.<br>as 2014. Ommålning gri                                                                                                    | ndar sa                                                                                | gnar och rostar. L<br>amt ledstång 200                                                                                                    | ₋edstång av trä vid<br>99.                                                                                                    | sydvästra                                                                                                    | 5.Regelbu                                                          | ndet återkomman                                            | de åtgärd                                     |
| Egna Anteckningar<br>04<br>Underhållsmetoo<br>Bilder o Bilagor<br>Specificering<br>Egna Anteckningar                     |                                                                                                    |                                                                        |                                                                                                    |                                                                                        |                                                                                                    |                                                                                                    |                                                                                                    | 07 Skade                                                           | värdering 1                                                | , 2                                           |
| Åtgärdshistorik<br>Bilder o Bilagor<br>Specificering<br>Egna Anteckningar                                                |                                                                                                    |                                                                        |                                                                                                    |                                                                                        |                                                                                                    |                                                                                                    |                                                                                                    | 08<br>Besiktnir<br>Egna Ante                                       | ngsintervall<br>eckningar<br>ttare/datum                   | ar tionde år                                  |
| 06<br>Kulturhistorisk<br>Bilder o Bilagor<br>Specificering<br>Egna Anteckningar                                          | Odeshögs<br>mycket hög                                                                                            | kyrkogå<br>ja kultu                                                    | ard med dess grindar, m<br>rhistoriska värden.                                                                                                    | iur och                                                                                | trädkrans är en v                                                                                                    | väi sammanhällen                                                                                                    | miljö med                                                                                                    | Egna Ante<br><b>10</b><br>Revidera<br>Egna Ante                    | eckningar<br><b>re/datum</b><br>eckningar                  |                                               |
| < Byt Val av R                                                                                                    | umsdel >                                                                                                    |                                                                        | Gå till Kalkyld                                                                                                    | lel                                                                                    | Gå                                                                                                    | till Val av Rumsde                                                                                                    | el (Bilder)                                                                                                    | Gá                                                                 | å till Val av R                                            | um                                            |

## B-Del > Aspekter • 8-Ödeshögs kyrkogård > 01-Övergripande kyrkogård > 03 Murar/trappor/staket

Upprättad av Vattentornet Arkitektkontor AB med Certum 1.3 , Eksjö 2008 , www.duner.it

V-08 sida 1

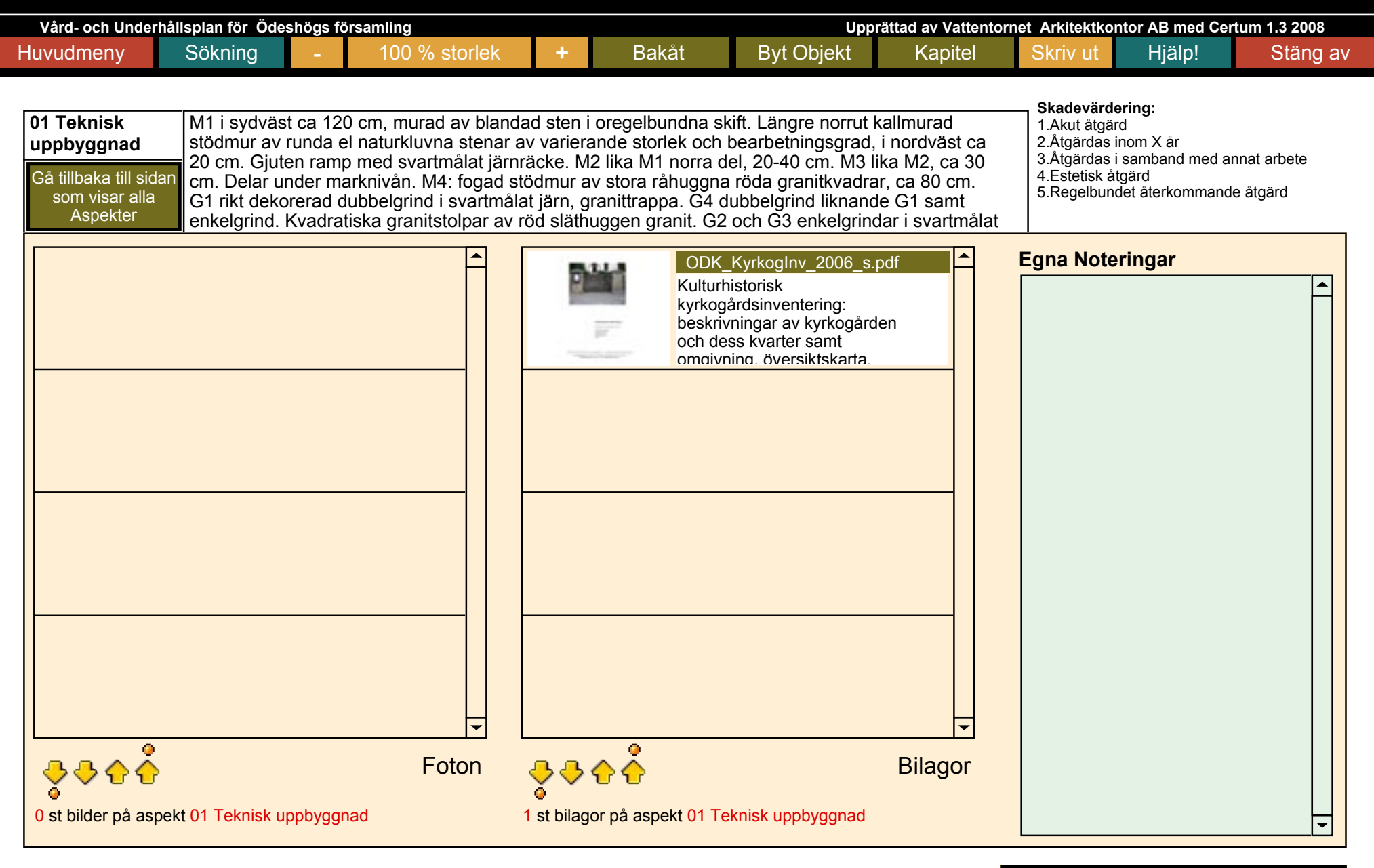

Gå till Val av Rum

B-Del > Aspekter • 8-Ödeshögs kyrkogård > 01-Övergripande kyrkogård > • 03 Murar/trappor/staket > 01 Teknisk uppbyggnad

Upprättad av Vattentornet Arkitektkontor AB med Certum 1.3, Eksjö 2008, www.duner.it

V-08 sida 2

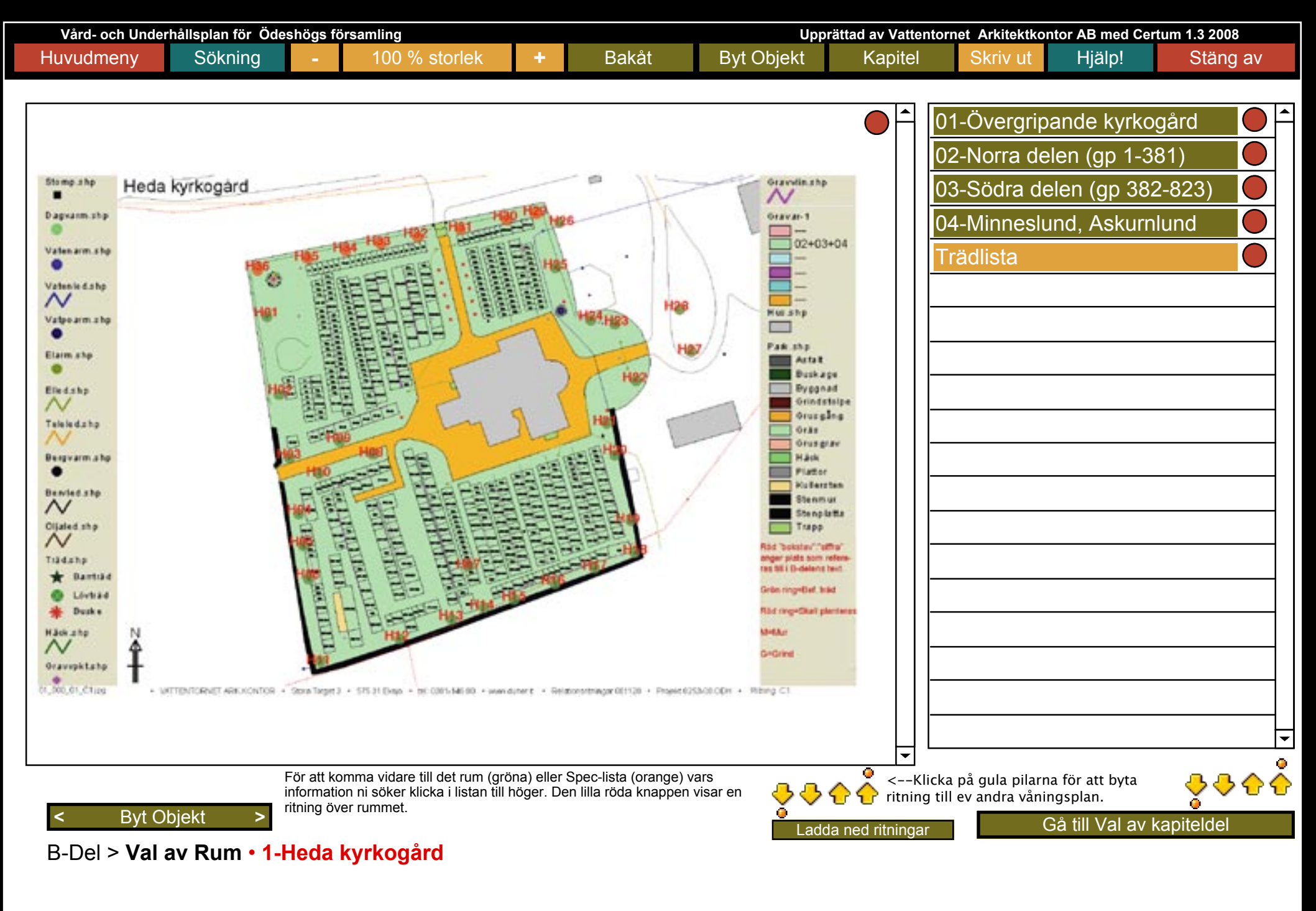

Upprättad av Vattentornet Arkitektkontor AB med Certum 1.3, Eksjö 2008, www.duner.it

V-06 sida 2

| Vård- och Unde                                                               | or AB r    | med Certum 1.3 2008 |                                                           |     |       |                   |             |              |                                                              |                                                                                                    |
|------------------------------------------------------------------------------|------------|---------------------|-----------------------------------------------------------|-----|-------|-------------------|-------------|--------------|--------------------------------------------------------------|----------------------------------------------------------------------------------------------------|
| Huvudmeny                                                                    | Sökning    | -                   | 100 % storlek                                             | +   | Bakåt | Byt Objekt        | Kapitel     | Skriv ut     | Hjä                                                          | lp! Stäng av                                                                                                    |
|                                                                              |            |                     |                                                           |     |       |                   |             | Extrafunktio | oner                                                         |                                                                                                    |
| 01 Teknisk<br>uppbyggnad<br>Gå tillbaka till si<br>som visar all<br>Aspekter | dan<br>a   |                     |                                                           |     |       |                   |             | På Av<br>?   | <b>Sk</b> :<br>1.A<br>2.Å<br>3.Å<br>anr<br>4.E<br>5.F<br>åte | <b>adevärdering:</b><br>Akut åtgärd<br>Atgärdas inom X år<br>Atgärdas i samband med<br>nat arbete<br>Estetisk åtgärd<br>Regelbundet<br>erkommande åtgärd |
| S 01 A:Omki                                                                  | rets       | B                   | illder o Bilagor 145                                      |     |       |                   |             |              |                                                              |                                                                                                    |
| S 01 B:Diam                                                                  | eter       | Egi<br>B<br>Fai     | na Anteckningar<br>Hilder o Bilagor 46<br>na Anteckningar |     |       |                   |             |              |                                                              |                                                                                                    |
| S 01 C:Ålder                                                                 |            | Egi                 | hilder o Bilagor 150<br>na Anteckningar                   |     |       |                   |             |              |                                                              |                                                                                                    |
| S 01 D:Sole>                                                                 | (p         | B                   | ilder o Bilagor VÖ<br>na Anteckningar                     |     |       |                   |             |              |                                                              |                                                                                                    |
| S 01 E:Mulm                                                                  | hål        | B<br>Egi            | ilder o Bilagor<br>na Anteckningar                        |     |       |                   |             |              |                                                              |                                                                                                    |
| S 01 F:Hålig                                                                 | het        | B<br>Egi            | ilder o Bilagor<br>na Anteckningar                        |     |       |                   |             |              |                                                              |                                                                                                    |
| S 01 G:Dödv                                                                  | ed         | B                   | ilder o Bilagor<br>na Anteckningar                        |     |       |                   |             |              |                                                              |                                                                                                    |
| S 01 H:Kron                                                                  | slut       | B                   | ilder o Bilagor 2                                         |     |       |                   |             |              |                                                              |                                                                                                    |
| S 01 I:X-pos                                                                 | ition      | B                   | ilder o Bilagor<br>na Anteckningar                        |     |       |                   |             |              | Un                                                           | nder huvudrubriken                                                                                                    |
| S 01 J:Y-pos                                                                 | ition      | B                   | ilder o Bilagor<br>na Anteckningar                        |     |       |                   |             |              | fin<br>po                                                    | Teknisk uppbyggnad<br>ns det totalt 10 SPEC-<br>ster                                                                                                    |
|                                                                              |            |                     |                                                           |     |       |                   |             |              |                                                              |                                                                                                    |
| < Byt Val av                                                                 | /Rumsdel > |                     | Gå till Kalkylo                                           | del | Gå ti | ill Val av Rumsde | el (Bilder) | Gå           | till Val                                                     | l av Rum                                                                                                    |

## B-Del > Aspekter • 8-Ödeshögs kyrkogård > Trädlista > T-07 Alm > 01 Teknisk uppbyggnad

Upprättad av Vattentornet Arkitektkontor AB med Certum 1.3 , Eksjö 2008 , www.duner.it

V-08 sida 2

| Vård- och Underhållsplan för Ödeshögs församling Upprättad av Vattentornet Arkitektkont                               |                                                                                                    |                                                                                                    |                                   |                                             |                         |                             |                                        |                                  | rtum 1.3 2008                                                                                  |
|----------------------------------------------------------------------------------------------------|----------------------------------------------------------------------------------------------------|----------------------------------------------------------------------------------------------------|-----------------------------------|---------------------------------------------|-------------------------|-----------------------------|----------------------------------------|----------------------------------|------------------------------------------------------------------------------------------------|
| Huvudmeny Sökning                                                                                                    | ] -                                                                                                    | 100 % storlek                                                                                                    | +                                 | Bakåt                                       | Byt Objekt              | Kapitel                     | Skriv ut                               | Hjälp!                           | Stäng av                                                                                       |
| Startsida Rapporter/Avc.sö<br>Skadevärdering / Kostnac<br>Besiktningsintervall<br>Tidplanering<br>Kostnadskalkylering | Sk         ?         Fr<br>äv           I         ?         No           I         ?         No           I         ?         2.           I         ?         3.           I         ?         Ma           I         ?         Ma | ån denna sida når ni allt som<br>ven göra avancerade sökning<br>ormal arbetsgång är:<br>Nollställ med knappen "Visa<br>Välj "Sök" , skriv in sökkriterio<br>Välj "Utför Sök" | har me<br>ar med l<br>Alla"<br>er | d rapporter och kalk<br>hjälp av knapparna. | /ler att göra. På denna | sida kan ni<br>?<br>Uteslut | Extrafunktioner<br>Näs<br>Sortera fram | På Av<br>sta fält<br>Logg ? 2000 | t antal poster<br><b>19557</b><br>ningsposter<br><b>21</b><br>ste ändring:<br>9-05-13 14.10.19 |
| Statusrapport                                                                                                    | ? VI                                                                                                    | SN_mall.xls VISN_export.                                                                                                    | xls L                             | Jrval Inm.Text                              | Urval Egna Ant.         | Sök Utfö                    | ör Sök Vis                             | sa Alla                          | Uppdatera                                                                                      |
| Byggnad                                                                                                    | Rum                                                                                                    | ?<br>?                                                                                                    |                                   | Rumsdel                                     |                         | Aspekt                      | Första                                 | Föregående                       | Nästa Sista                                                                                    |
| 5-Trehörna kyrkogård<br>Inmatningstext<br>ALM                                                                         | Trädlista                                                                                                    |                                                                                                    | Egna                              | T-07 Alm<br>anteckningar                    |                         | 01 Teknisk                  | uppbyggnad                             | Gå till As<br>Gå till Egr        | pektsida<br>na Anteckningar                                                                    |
| 5-Trehörna kyrkogård<br>Inmatningstext                                                                                | Trädlista                                                                                                    |                                                                                                    | Egna                              | T-07 Alm<br>anteckningar                    |                         | 02 Teknisk                  | t skick                                | Gå till As<br>Gå till Egr        | pektsida 2<br>na Anteckningar                                                                  |
| 5-Trehörna kyrkogård<br>Inmatningstext                                                                                | Trädlista                                                                                                    |                                                                                                    | Egna                              | T-07 Alm<br>anteckningar                    |                         | 03 Föreslag                 | gna åtgärder                           | ☐ Cå till As<br>Gå till Egr      | pektsida <sup>3</sup><br>na Anteckningar                                                       |
| 5-Trehörna kyrkogård<br>Inmatningstext                                                                                | Trädlista                                                                                                    |                                                                                                    | Egna                              | T-07 Alm<br>anteckningar                    |                         | 04 Underhå                  | ållsmetod                              | Gå till As<br>Gå till Egr        | pektsida <sup>4</sup><br>na Anteckningar                                                       |
| 5-Trehörna kyrkogård<br>Inmatningstext                                                                                | Trädlista                                                                                                    |                                                                                                    | Egna                              | T-07 Alm<br>anteckningar                    |                         | 05 Åtgärds                  | historik                               | Gå till As<br>Gå till Egr        | pektsida <sup>5</sup><br>na Anteckningar                                                       |
| 5-Trehörna kyrkogård<br>Inmatningstext                                                                                | Trädlista                                                                                                    |                                                                                                    | Egna                              | T-07 Alm<br>anteckningar                    |                         | 06 Kulturhi                 | istorisk                               | Gå till As<br>Gå till Egr        | pektsida <sup>6</sup><br>na Anteckningar                                                       |

F-del ; Rapporter och Kalkyler > Startsida Rapporter/Avancerad Sökning

Upprättad av Vattentornet Arkitektkontor AB med Certum 1.3 , Eksjö 2008 , www.duner.it

V-13 sida 7

| Vård- och Unde           | rhållsplan för Byar | ums Ky | rkliga Samfällighet |    |         | Uppr           | ättad av Vattentorn | et Arkitektko | ntor AB med Cer | tum 1.3 2009 |
|--------------------------|---------------------|--------|---------------------|----|---------|----------------|---------------------|---------------|-----------------|--------------|
| Huvudmeny                | Sökning             | -      | 100 % storlek       | +  | Bakåt   | Byt Objekt     | Kapitel             | Skriv ut      | Hjälp!          | Stäng av     |
| Extrafunktioner<br>På Av | Kor                 |        |                     |    |         | Bilagor        | Bilder              |               | Ritningar       | Sök tot      |
| ?                        | Utför Söknin        | g      |                     | Ny | Sökning | Inmatningstext | Egna Anteck         | ningar        | A-delar         | Avan. Sök    |

På denna sida gör du en sökning genom hela databasen. Skriv in vad du söker i den ljusgröna rutan och tryck därefter "Utför Sökning". I rutorna nedan presenteras antalet träffar i de olika kapitlen i databasen. Klicka på valfri grön ruta och du presenteras resultat på din sökning i valt kapitel. Den övre knappen i varje kapitel visar antalet träffar exklusive träffar i sökvägen, dvs visar bara de träffar som finns i inskrivningsrutor. Den mellersta knappen visar antalet träffar inklusive träffar i sökvägen, dvs söker ni på ett rumsnamn får ni upp alla sökta rum etc. Siffran i svart under knapparna visar det totala antalet poster i varje kapitel. När ni har kommit till valt kapitel kan ni komma tillbaka till söksidan för att gå till annat kapitel med bibehållen sökning genom att använda knappen "Bakåt". Vill ni söka bland hjälpfunktionerna går ni till "Hjälp!" och använder sökfunktionen som finns där.

|                             | Bilagor          | Bilder            | Ritningar | Kalkyl<br>Skadevärdering       | Kalkyl<br>Tidplanering        |
|-----------------------------|------------------|-------------------|-----------|--------------------------------|-------------------------------|
| Hittade poster exkl sökväg: | 0                | 0                 | 0         | 0                              | 26                            |
| Hittade poster inkl sökväg: | 0                | 12                | 2         | 0                              | 26                            |
| Totalt antal poster:        | 59               | 907               | 77        | 770                            | 770                           |
|                             | Inmatningstexter | Egna Anteckningar | A-delar   | Kalkyl<br>Besiktningsintervall | Kalkyl<br>Kostnadskalkylering |
| Hittade poster exkl sökväg: | 164              | 0                 | 103       | 0                              | 0                             |
| Hittade poster inkl sökväg: | 164              | 0                 | 103       | 0                              | 4                             |
| Totalt antal poster:        | 7201             | 40                | 218       | 770                            | 77                            |

Antal hittade poster totalt exklusive funna träffar i sökväg: 267 Antal hittade poster totalt inklusive funna träffar i sökväg: 311

### Sökning > Hela databasen

Upprättad av Vattentornet Arkitektkontor AB med Certum 1.3, Eksjö 2009, www.duner.it

## 8.En rundvandring i VoU-planen nivå Medel

Ett antal skärmdumpar som visar hur det kan se ut när man använder VoU-planen på nivå Medel. Endast ett mindre urval av funktionerna visas. Klicka på knapparna längst ned till vänster på sidorna för att navigera mellan sidorna. Vill du komma tillbaka till innehållsförteckningen klickar du på sidnumret längst ned till höger på sidorna

På/av helskärm Föregående Nästa

- Beskrivning av Hjälpfunktioner -->?
  - Kortfattad manual i PDF --> ?
  - Teknisk information i PDF -->?

# Vård- och Underhållsplan 2008 Ödeshögs församling

Omfattning K1 2

| Skriv in vad ni söker och klicka på knappen "Utfö | )!<br>r sökning"                                                                                                    |
|---------------------------------------------------|----------------------------------------------------------------------------------------------------|
| Utför Snabbsökning Ny Sök                         | ning                                                                                                    |
| Faktasida ?                                       |                                                                                                    |
| Statusrapport 2                                   |                                                                                                    |
| Revidering ?                                      |                                                                                                    |
| Helskärmsläge Av<br>Helskärmsläge På              |                                                                                                    |
| Installation ?<br>OM Certum                       | Senaste gjorda BackUp         2009-03-29 18.35.13           Senaste datainmatning Egen:         2009-03-30 22.13.07           Senaste datainmatning VoU:         2009-05-13 14.10.19 |
|                                                   |                                                                                                    |

Startsida

Antal poster i databasen: 19557

Upprättad av Vattentornet Arkitektkontor AB med Certum 1.3, Eksjö 2008, www.duner.it

V-01 sida 2

| Vård- och Underhållsplan för Ödeshögs församling |         |   |               |   |       | Upp        | rättad av Vattentorn | et Arkitektko | ntor AB med Cer | rtum 1.3 2008 |
|--------------------------------------------------|---------|---|---------------|---|-------|------------|----------------------|---------------|-----------------|---------------|
| Huvudmeny                                        | Sökning | - | 100 % storlek | + | Bakåt | Byt Objekt | Kapitel              | Skriv ut      | Hjälp!          | Stäng av      |
|                                                  |         |   |               |   |       |            |                      |               |                 |               |

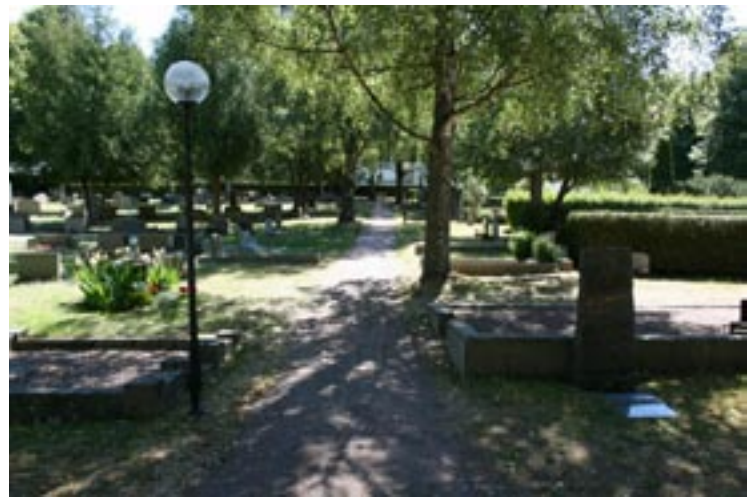

Ödeshög kyrkogård juli 2008.

Heda kyrkogård har en rektangulär planform i nord/sydlig riktning. Kyrkan ligger mitt på kyrkogården.

Kyrkan är centralt placerad på kyrkogården.

Kyrkan ligger högt belägen med den omkringliggande kyrkogården delvis terrasserad i söder.

Kyrkogården har två olika karaktärer. En mer sentida karaktär och en del som är mer ålderdomlig till sin form.

Kyrkogården består av tre kvarter som var och en beskriver en tid i dess historia.

Västra Tollstad kyrkogård är indelad i Gamla och Nya kyrkogården. De saknar kvartersindelning.

Kyrkogården har en klassicistisk plan, med kravkapellet centralt placerat.

Kyrkan ligger på en höjd, kyrkogården ligger främst i sluttningen ned från kyrkan i nordväst.

## 1-Heda kyrkogård

2-Röks kyrkogård

- 3-Stora Åby kyrkogård
- 4-Svanshals kyrkogård

5-Trehörna kyrkogård

6-Västra Tollstad kyrkogård

7-Ödeshögs begravningsplats

## 8-Ödeshögs kyrkogård

På den här sidan väljer du vilken kyrka du vill studera.

#### Objekt

#### A-del

A-delen innehåller övergripande information om VoU-planen, en beskrivning av byggnaden/kyrkogården, en kronologisk sammanställning över kända händelser och förändringar samt övriga väsentliga förutsättningar för arbetet.

#### **B-del**

B-delen beskriver för byggnaden/kyrkogården rumsvis/kvartersvis. Fasader utgör en typ av rum. Varje rum är i sin tur indelat i ett antal rumsdelar (tex vägg, tak osv). Varje rumsdel är i sin tur indelad i ett antal aspekter (tex föreslagna åtgärder, historik osv). Till varje aspekt finns en inmatningstext. Det är här informationen finns. Kedjan av rum/rumsdel/aspekt kan sägas vara informationens "adress".

#### C-del

Innehåller bilagor med fördjupad information om specifika ämnen/områden i VoU.

#### D-del

Innehåller dokumentationsfotografier.

#### E-del

Innehåller ritningsarkiv samt nedladdning av ritningar.

#### F-del

Innehåller sammanställningar över åtgärdsbehov enligt skalan 1-5 (se nedan), sammanställningar över besiktningsintervall samt kalkyleringsfunktioner.

#### < Byt Objekt

#### Val av kapiteldel • 1-Heda kyrkogård

Upprättad av Vattentornet Arkitektkontor AB med Certum 1.3, Eksjö 2008, www.duner.it

V-03 sida 2

A-del; Sammanfattning

F-del; Rapporter/Kalkyler

B-del; Tabelldel

E-del; Ritningar

C-del; Bilagor

D-del; Foton

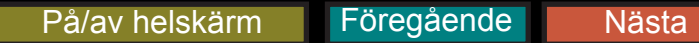

| Vård- och Underhållsplan för Ödeshögs församling |          |                   |             |                         |        |          |         | Uppi             | rättad av Vattente | ornet Arkitektkor | ntor AB med C | ertum 1.3 2008 |
|--------------------------------------------------|----------|-------------------|-------------|-------------------------|--------|----------|---------|------------------|--------------------|-------------------|---------------|----------------|
| Huvudn                                           | neny     | Sökning           | -           | 100 % storlek           | +      | Bakåt    |         | Byt Objekt       | Kapitel            | Skriv ut          | Hjälp!        | Stäng av       |
| NPC .                                            |          |                   |             |                         |        |          | -       |                  |                    |                   |               | 0.000          |
| 1                                                | Inledni  | ing               |             |                         |        | 2        | 4.5     | Skötselåtgärd    | der                |                   |               | 22             |
| 1.1                                              | Syftet   | med Vård- och     | Underhål    | Isplanen                |        | 2        | 4.6     | Framtida upp     | följningar         |                   |               | 23             |
| 1.2                                              | Avgrän   | nsning och disp   | osition     |                         |        | 3        | 4.7     | Referenser       |                    |                   |               | 23             |
| 1.3                                              | Revide   | ering             |             |                         |        | 5        | 5       | Funktionella     | aspekter samt      | speciella objek   | .t            | 24             |
| 1.4                                              | Ansvar   | riga för uppgifte | erna        |                         |        | 5        | 5.1     | EI               |                    |                   |               | 24             |
| 2                                                | Allmän   | t om kyrkogåre    | darnas syf  | te, principer för och g | enomfö | rande av | 5.2     | Bevattningsa     | inläggning         |                   |               | 24             |
| vårde                                            | n        |                   |             |                         |        | 6        | 5.3     | Tillgänglighe    | t                  |                   |               | 25             |
| 2.1                                              | Kyrkog   | årdens syfte      |             |                         |        | 6        | 5.4     | Murar            |                    |                   |               | 25             |
| 2.2                                              | Vårdpr   | inciper           |             |                         |        | 6        | 6       | Begreppslist     | a                  |                   |               | 26             |
| 2.3                                              | Tillstån | ndsplikt          |             |                         |        | 7        |         |                  |                    |                   |               |                |
| 2.4                                              | Kyrkoa   | antikvarisk ersä  | ittning     |                         |        | 7        |         |                  |                    |                   |               |                |
| 3                                                | Heda k   | kyrkogård-kultu   | irhistorisk | inventering             |        | 8        |         |                  |                    |                   |               |                |
| 3.1                                              | Kyrkog   | årdens omgivn     | ing         |                         |        | 8        |         |                  |                    |                   |               |                |
| 3.2                                              | Heda k   | yrka              |             |                         |        | 8        |         |                  |                    |                   |               |                |
| 3.3                                              | Kyrkog   | årdens historik   | 8           |                         |        | 9        |         |                  |                    |                   |               |                |
| 3.4                                              | Beskriv  | ning av kyrkog    | ården       |                         |        | 10       |         |                  |                    |                   |               |                |
| 3.5                                              | Beskriv  | ning av enskild   | da kvarter  |                         |        | 15       |         |                  |                    |                   |               |                |
| 3.5.1                                            | Norra d  | delen, gravnum    | mer 1-38    | 1                       |        | 15       |         |                  |                    |                   |               |                |
| 3.5.2                                            | Södra (  | delen, gravnun    | nmer 382-   | 823                     |        | 17       |         |                  |                    |                   |               |                |
| 3.6                                              | Källor   |                   |             |                         |        | 20       |         |                  |                    |                   |               |                |
| 4                                                | Trādvå   | rdsplan           |             |                         |        | 21       |         |                  |                    |                   |               |                |
| 4.1                                              | Inledni  | ng                |             |                         |        | 21       |         |                  |                    |                   |               |                |
| 4.2                                              | Metodil  | k                 |             |                         |        | 21       |         |                  |                    |                   |               |                |
| 4.3                                              | Resulta  | at                |             |                         |        | 21       |         |                  |                    |                   |               |                |
| 4.4                                              | Heda k   | yrkogård          |             |                         |        | 22       |         |                  |                    |                   |               |                |
| <                                                | Byt O    | bjekt >           |             | Gå till Val av kapite   | ldel   | Gå       | till Ir | nnehållsförteckr | ning Adel          | Ν                 | ästa Sida     | >              |
| A-del                                            | > Inne   | hållsförteck      | ning • 1    | -Heda kyrkogår          | d      |          |         |                  |                    |                   |               |                |

Upprättad av Vattentornet Arkitektkontor AB med Certum 1.3 , Eksjö 2008 , www.duner.it

V-04 sida 1

Nästa

| Vård- och U   | nderhåll | lsplan för B | yarums K     | yrkliga Samfälligh | net       |          |                 | U                 | pprättad av Va | ttentornet Arkitektko                               | ontor AB med Ce                        | rtum 1.3 2009                                   |
|---------------|----------|--------------|--------------|--------------------|-----------|----------|-----------------|-------------------|----------------|-----------------------------------------------------|----------------------------------------|-------------------------------------------------|
| Huvudmeny     |          | Sökning      | -            | 100 % sto          | orlek     | +        | Bakåt           | Byt Objekt        | Kapit          | el Skriv ut                                         | Hjälp!                                 | Stäng av                                        |
| Startsida Rap | oorter   | 8            | Skade        | värdering / Ko     | stnad     |          | i Ko            | ostnadskalkyleri  | ing            | Statusrappo                                         | rt för verksam                         | hetsuppföljning                                 |
| Kolumn:       | 1.       | 2.           | 3. 4         | . 5.               |           | 6.       | 7.              | 8.                | 9.             | och Redovis 1: Antal rum                            | ning. Kolumn                           | förklaringar:                                   |
|               | 19       | 123          | <b>38</b> 10 |                    |           |          | 1               |                   |                | ? 2: Antal ska<br>Antalet rums                      | devärderingar<br>specifika skado       | interiört.                                      |
| AL.           | 01-      | Byarums      | s Kyrka      |                    |           |          | -<br>-<br>-     |                   |                | ? 3: Antal ska<br>Antal rumssp                      | devärderingar<br>ecifika skador j      | exteriört.<br>på fasader                        |
|               | 19       | 129          | 10           | )                  |           |          | 1<br>1<br>1     |                   |                | <ul> <li>2 4: Antal ska<br/>Antal skador</li> </ul> | devärderingar<br>övergripande (        | övergripande.                                   |
| The state     | 02-1     | Bondsto      | rps Ky       | rka                |           |          | 1<br>1<br>1     |                   |                | större delen a<br>ventilationss                     | av byggnaden,<br>vstem"),              | tex "översyn hela                               |
| 1             | 20       | 131 3        | 39 10        |                    |           |          |                 |                   |                | ? 5: Summa V<br>Total kostnad                       | oU Kostnad Si<br>för åtgärdande        | kador<br>e av                                   |
|               | 03-      | Svenaru      | ms Kv        | rka                |           |          |                 |                   |                | skadevärderi<br>Vattentornet,                       | ngar enligt note<br>i de fall detta in | ringar gjorda av<br>ngått i uppdraget.          |
| 100. 10       |          |              |              |                    | l<br>     |          |                 |                   |                | 6: Summa E<br>Total kostnad                         | gen Kostnad S<br>för åtgärdande        | Skador<br>9 av                                  |
|               | 5        | 40           |              |                    |           |          |                 |                   |                | noteringar.                                         | ngar enligt bes                        | tailarens egna                                  |
| 1             | 04-1     | Byarums      | s Kyrkc      | gård               |           |          | 1               |                   |                | Total kostnac                                       | på rumsnivå.                           | Sifferinmatning                                 |
| ALC: NO       | 7        | 60           | 0 1          |                    |           |          |                 |                   |                | ? 8: Summa ö<br>Total kostnar                       | vrig VoU Kost                          | nad (m2)<br>aserad på egen                      |
| 704           | 05-l     | Bondsto      | rps Ky       | rkogård            |           |          | 1<br>1          |                   |                | m2-kostnad s<br>Vattentornet                        | amt ytangivels<br>om detta ingått      | er angivna av<br>i uppdraget. Båda              |
| and the       | 7        | 60           | 0 1          |                    |           |          |                 |                   |                | parametrarna<br>denna ruta.                         | i krävs för att få                     | en summering i                                  |
|               | 06-3     | Svenaru      | ms Ky        | rkogård            |           |          | 1               |                   |                | 9: Summa ö<br>Total kostnad                         | vrig Egen Kos<br>I på rumsnivå b       | tnad (m3)<br>aserad på m3-                      |
| 1<br>1        |          |              |              |                    | •         |          | 1<br>1<br>1     |                   |                | kostnad. Sitte                                      | erinmatning gor                        | s av bestallaren.                               |
| 1<br>1        |          | 1<br>1       |              |                    |           |          | 1<br>1          |                   |                | 1<br>1                                              |                                        |                                                 |
| 1             |          | 1            |              |                    |           |          | 1               |                   |                | 1<br>1                                              | _                                      | _                                               |
| 1<br>1<br>1   |          | 1<br>1       |              |                    |           |          | 1<br>1          |                   |                | Faktasida                                           | ?<br>Uppda                             | ?<br>tera Statusrapport                         |
| 1<br>1        |          | 1<br>1       |              |                    |           |          | 1<br>1          |                   |                | Alla kostnader ink<br>att det inte finns r          | l.moms. Orangem<br>ågra värden inma    | arkerad ruta betyder<br>tade för att kunna göra |
| Tot:          | 1.<br>77 | 2.<br>543 1  | 3. 4<br>17 6 | 5.                 |           | 6.       | · 7.            | 8.                | 9.             | denna beräkning.<br>som kan påverka                 | Rödmarkerade ru<br>s av beställarens e | tor är sådana uppgifter<br>gna inmatningar.     |
|               |          |              |              |                    |           |          |                 |                   |                | -                                                   |                                        |                                                 |
| Statusra      | pport    | 2009-06      | 6-08         | Senaste datainr    | natning \ | /oU: 20  | 009-06-03 14.46 | .45 Senaste d     | datainmatning  | g Egen: 2009-06-                                    | 08 00.29.14                            |                                                 |
|               | •        |              |              | Upprättad av Va    | ttentorne | t Arkite | ktkontor AB me  | d Certum 1.3 , Ek | sjö 2009 , ww  | w.duner.it                                          |                                        | V-13 sida 2                                     |

## 9.En rundvandring i VoU-planen nivå Avancerad

Ett antal skärmdumpar som visar hur det kan se ut när man använder VoU-planen på nivå Avancerad. Endast ett mindre urval av funktionerna visas. Klicka på knapparna längst ned till vänster på sidorna för att navigera mellan sidorna. Vill du komma tillbaka till innehållsförteckningen klickar du på sidnumret längst ned till höger på sidorna

- Beskrivning av Hjälpfunktioner -->?
  - Kortfattad manual i PDF --> 2
  - Teknisk information i PDF -->?

# Vård- och Underhållsplan 2009 Byarums Kyrkliga Samfällighet

Omfattning K1 2

| Skriv in vad ni söker och klicka på knappen " | Jtför sökning" |                                                                                    |                                                                   |
|-----------------------------------------------|----------------|------------------------------------------------------------------------------------|-------------------------------------------------------------------|
| Utför Snabbsökning Ny                         | Sökning        |                                                                                    |                                                                   |
| Faktasida                                     | ?              |                                                                                    |                                                                   |
| Statusrapport<br>Revidering                   | ?              |                                                                                    |                                                                   |
| Helskärmsläge Av<br>Helskärmsläge På          |                |                                                                                    |                                                                   |
| Installation<br>OM Certum                     | ?              | Senaste gjorda BackUp<br>Senaste datainmatning Egen:<br>Senaste datainmatning VoU: | 2009-03-29 18.35.13<br>2009-06-08 00.29.14<br>2009-06-03 14.46.45 |
|                                               |                |                                                                                    |                                                                   |

Startsida

Antal poster i databasen: 17309

Upprättad av Vattentornet Arkitektkontor AB med Certum 1.3 , Eksjö 2009 , www.duner.it

V-01 sida 2

| Vård- och Un    | derhållsplan för Byar | rums Ky | rkliga Samfällighet |    |         | Uppr           | ättad av Vattentorn                   | et Arkitektko | ntor AB med Cer | tum 1.3 2009 |
|-----------------|-----------------------|---------|---------------------|----|---------|----------------|---------------------------------------|---------------|-----------------|--------------|
| Huvudmeny       | Sökning               | -       | 100 % storlek       | +  | Bakåt   | Byt Objekt     | Kapitel                               | Skriv ut      | Hjälp!          | Stäng av     |
| Extrafunktionar |                       |         |                     |    |         |                |                                       |               |                 |              |
| På Av           | >2009                 |         |                     |    |         | Bilagor        | Bilder                                |               | Ritningar       | Sök tot      |
| ?               | Utför Söknin          | g       |                     | Ny | Sökning | Inmatningstext | Egna Anteck                           | ningar        | A-delar         | Avan. Sök    |
| ? Logg          | 2 □* □= □<            |         |                     |    |         | . <u></u>      | · · · · · · · · · · · · · · · · · · · |               |                 |              |

På denna sida gör du en sökning genom hela databasen. Skriv in vad du söker i den ljusgröna rutan och tryck därefter "Utför Sökning". I rutorna nedan presenteras antalet träffar i de olika kapitlen i databasen. Klicka på valfri grön ruta och du presenteras resultat på din sökning i valt kapitel. Den övre knappen i varje kapitel visar antalet träffar exklusive träffar i sökvägen, dvs visar bara de träffar som finns i inskrivningsrutor. Den mellersta knappen visar antalet träffar i sökvägen, dvs söker ni på ett rumsnamn får ni upp alla sökta rum etc. Siffran i svart under knapparna visar det totala antalet poster i varje kapitel. När ni har kommit till valt kapitel kan ni komma tillbaka till söksidan för att gå till annat kapitel med bibehållen sökning genom att använda knappen "Bakåt". Vill ni söka bland hjälpfunktionerna går ni till "Hjälp!" och använder sökfunktionen som finns där.

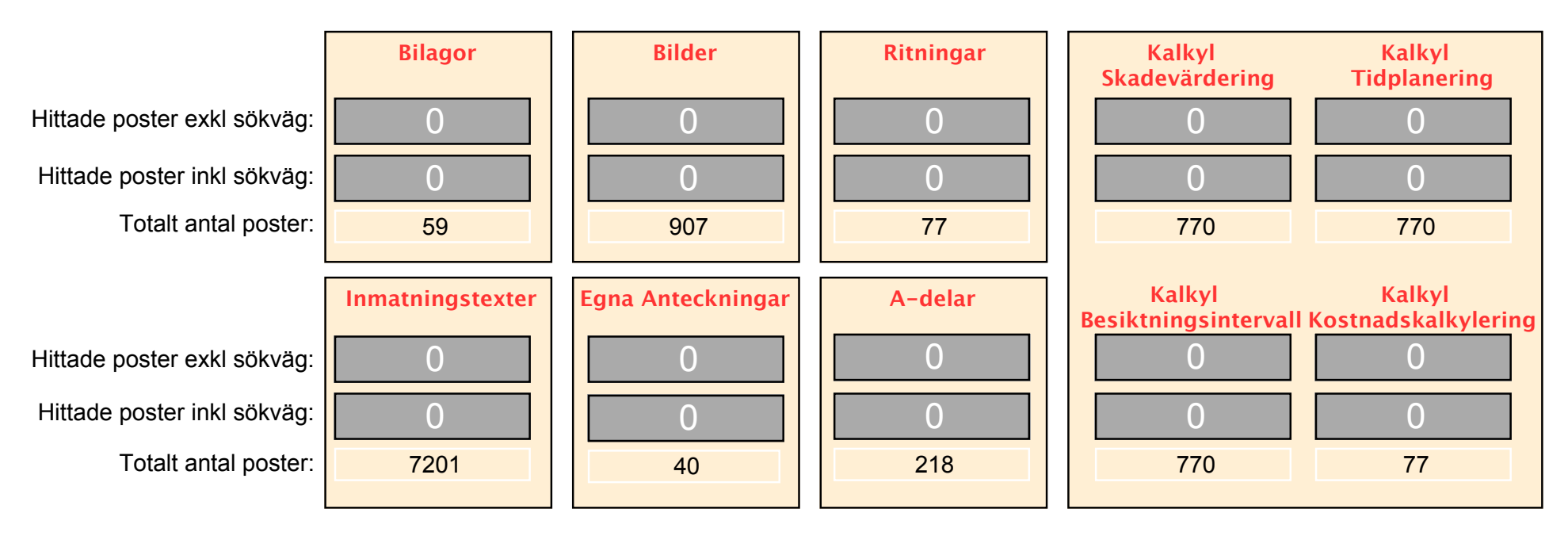

Antal hittade poster totalt exklusive funna träffar i sökväg: 0 Antal hittade poster totalt inklusive funna träffar i sökväg: 0

#### Sökning > Hela databasen

Upprättad av Vattentornet Arkitektkontor AB med Certum 1.3 , Eksjö 2009 , www.duner.it

| Vård- och Un    | derhållsplan för Byar | rums Ky | rkliga Samfällighet |    |         | Uppr           | ättad av Vattentorn                   | et Arkitektko | ntor AB med Cer | tum 1.3 2009 |
|-----------------|-----------------------|---------|---------------------|----|---------|----------------|---------------------------------------|---------------|-----------------|--------------|
| Huvudmeny       | Sökning               | -       | 100 % storlek       | +  | Bakåt   | Byt Objekt     | Kapitel                               | Skriv ut      | Hjälp!          | Stäng av     |
| Extrafunktionar |                       |         |                     |    |         |                |                                       |               |                 |              |
| På Av           | >2009                 |         |                     |    |         | Bilagor        | Bilder                                |               | Ritningar       | Sök tot      |
| ?               | Utför Söknin          | g       |                     | Ny | Sökning | Inmatningstext | Egna Anteck                           | ningar        | A-delar         | Avan. Sök    |
| ? Logg          | 2 □* □= □<            |         |                     |    |         | . <u></u>      | · · · · · · · · · · · · · · · · · · · |               |                 |              |

På denna sida gör du en sökning genom hela databasen. Skriv in vad du söker i den ljusgröna rutan och tryck därefter "Utför Sökning". I rutorna nedan presenteras antalet träffar i de olika kapitlen i databasen. Klicka på valfri grön ruta och du presenteras resultat på din sökning i valt kapitel. Den övre knappen i varje kapitel visar antalet träffar exklusive träffar i sökvägen, dvs visar bara de träffar som finns i inskrivningsrutor. Den mellersta knappen visar antalet träffar inklusive träffar i sökvägen, dvs söker ni på ett rumsnamn får ni upp alla sökta rum etc. Siffran i svart under knapparna visar det totala antalet poster i varje kapitel. När ni har kommit till valt kapitel kan ni komma tillbaka till söksidan för att gå till annat kapitel med bibehållen sökning genom att använda knappen "Bakåt". Vill ni söka bland hjälpfunktionerna går ni till "Hjälp!" och använder sökfunktionen som finns där.

|                             | Bilagor          | Bilder            | Ritningar | Kalkyl<br>Skadevärdering       | Kalkyl<br>Tidplanering        |
|-----------------------------|------------------|-------------------|-----------|--------------------------------|-------------------------------|
| Hittade poster exkl sökväg: | 59               | 907               | 77        | 133                            | 567                           |
| Hittade poster inkl sökväg: | 59               | 907               | 77        | 720                            | 721                           |
| Totalt antal poster:        | 59               | 907               | 77        | 770                            | 770                           |
|                             | Inmatningstexter | Egna Anteckningar | A-delar   | Kalkyl<br>Besiktningsintervall | Kalkyl<br>Kostnadskalkylering |
| Hittade poster exkl sökväg: | 2521             | 0                 | 169       | 542                            | 0                             |
| Hittade poster inkl sökväg: | 7200             | 38                | 218       | 721                            | 77                            |
| Totalt antal poster:        | 7201             | 40                | 218       | 770                            | 77                            |

Antal hittade poster totalt exklusive funna träffar i sökväg: 3733 Antal hittade poster totalt inklusive funna träffar i sökväg: 10017

#### Sökning > Hela databasen

Upprättad av Vattentornet Arkitektkontor AB med Certum 1.3, Eksjö 2009, www.duner.it

| Vård- och Underhållsplan för                    | Byarums Kyrkliga Samfällighet                         |                                                                   | Upp                              | orättad av Vattentornet | Arkitektkontor AB | ned Certum 1.3 2009                             |
|-------------------------------------------------|-------------------------------------------------------|-------------------------------------------------------------------|----------------------------------|-------------------------|-------------------|-------------------------------------------------|
| Huvudmeny Sökning                               | g - 100 % storle                                      | k <mark>+</mark> Bakåt                                            | Byt Objekt                       | Kapitel                 | Skriv ut Hjä      | lp! Stäng av                                    |
| Startsida Rapporter/Avc.sc                      | Från denna sida når ni all<br>även göra avancerade sö | lt som har med rapporter och ka<br>skningar med hjälp av knapparn | ılkyler att göra. På denna<br>a. | sida kan ni             |                   | Totalt antal poster<br>17310                    |
| Skadevärdering / Kostnad                        | 1, Nollställ med knappen                              | "Visa Alla"                                                       |                                  | Extrafi                 | unktioner På Av   | Inmatningsposter                                |
| Besiktningsintervall                            | 2. Välj "Sök" , skriv in sök<br>3. Väli "Utför Sök"   | kriterier                                                         |                                  | LAtrait                 |                   | 7700                                            |
| Tidplanering                                    |                                                       |                                                                   |                                  |                         | Nasta lait        | Senaste ändring:                                |
| Kostnadskalkylering                             | Mallfil Excel Export                                  | Excel                                                             |                                  | Uteslut Sorter          | a fram Logg       | 2009-06-08 10.30.42                             |
| Statusrapport                                   | VISN_mall.xls VISN_ex                                 | kport.xls Urval Inm.Tex                                           | t Urval Egna Ant.                | Sök Utför Sök           | Visa Alla         | Uppdatera                                       |
| Byggnad                                         | Rum                                                   | Rumsdel                                                           |                                  | Aspekt                  | Första Föregåe    | nde Nästa Sista                                 |
| 01-Byarums Kyrka                                | 001-Övergripande Kyrka                                | 01 Golv/                                                          | Grund                            | 01 Teknisk uppby        | ggnad 🛛 🕒         | 1                                               |
| Frilagd sockel                                  |                                                       |                                                                   |                                  |                         |                   | Gå till Aspektsida<br>Gå till Egna Anteckningar |
| 01-Byarums Kyrka                                | 001-Övergripande Kyrka                                | 01 Golv/                                                          | Grund                            | 02 Tekniskt skick       |                   | 2                                               |
| Skador på putsen i sockeln. Putser<br>putsbruk. | n trillar bort på grund av kapillärsu                 | ugning och olika sorters                                          |                                  |                         |                   | Gå till Aspektsida<br>Gå till Egna Anteckningar |
| 01-Byarums Kyrka                                | 001-Övergripande Kyrka                                | 01 Golv/                                                          | Grund                            | 03 Föreslagna åtg       | ärder 🚺 🚺         | 3                                               |
|                                                 |                                                       |                                                                   |                                  |                         |                   | Gå till Aspektsida<br>Gå till Egna Anteckningar |

#### Inmatningstext

Egna anteckningar

F-del ; Rapporter och Kalkyler > Startsida Rapporter/Avancerad Sökning

Upprättad av Vattentornet Arkitektkontor AB med Certum 1.3 , Eksjö 2009 , www.duner.it

V-13 sida 4

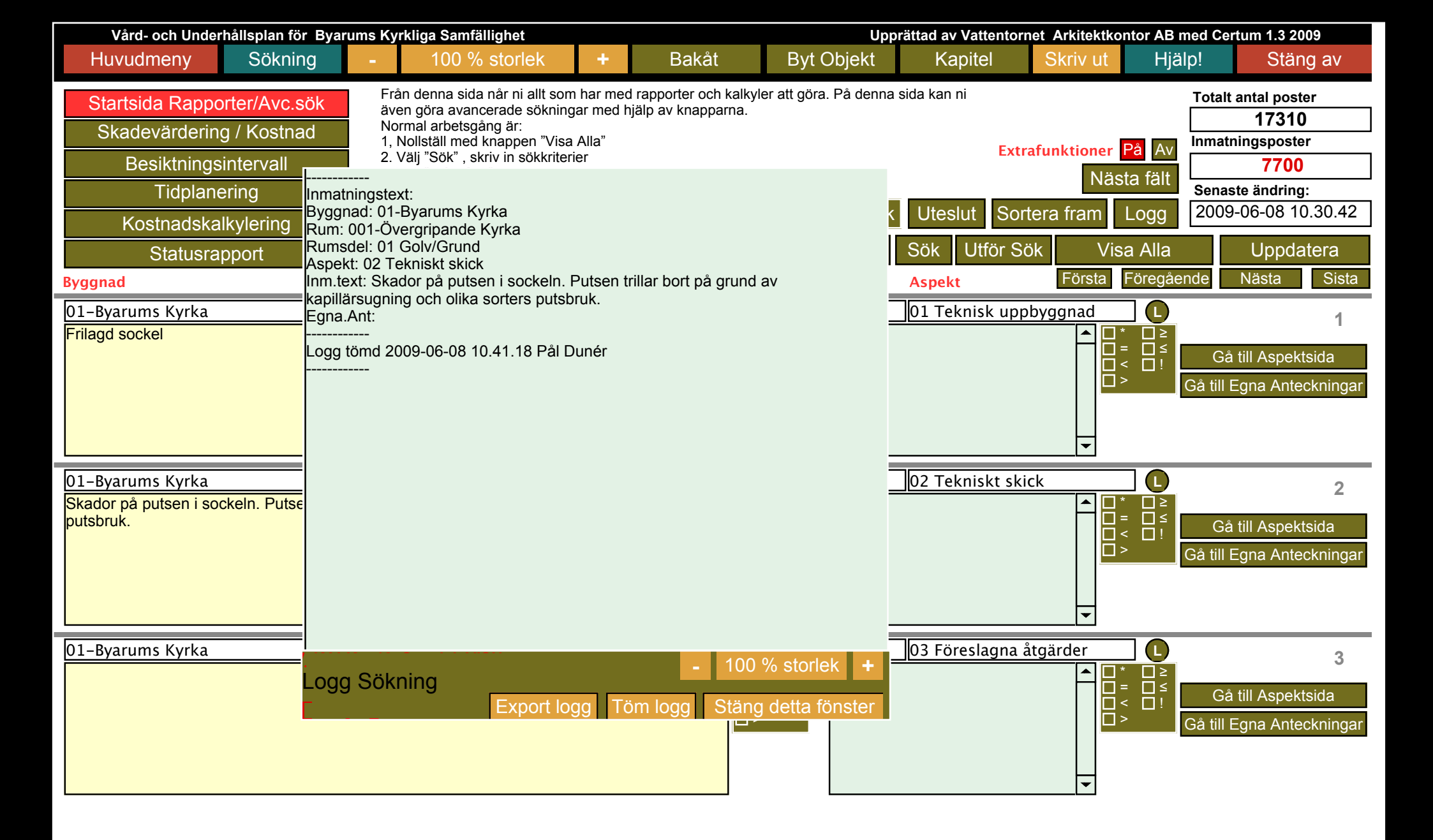

#### Inmatningstext

Egna anteckningar

F-del ; Rapporter och Kalkyler > Startsida Rapporter/Avancerad Sökning

Upprättad av Vattentornet Arkitektkontor AB med Certum 1.3, Eksjö 2009, www.duner.it

V-13 sida 4

| Vård- och Under       | hållsplan för By | arums Ky   | vrkliga Samfällighet                             |                    |                                               | Upp                     | rättad av Vattente | ornet Arkitektko | ntor AB med Ce | rtum 1.3 2009  |
|-----------------------|------------------|------------|--------------------------------------------------|--------------------|-----------------------------------------------|-------------------------|--------------------|------------------|----------------|----------------|
| Huvudmeny             | Sökning          | -          | 100 % storlel                                    | +                  | Bakåt                                         | Byt Objekt              | Kapitel            | Skriv ut         | Hjälp!         | Stäng av       |
| Startsida Rappo       | orter/Avc.sök    | Fra<br>äv  | ån denna sida når ni al<br>en göra avancerade sö | t som har me       | ed rapporter och kalk<br>I hiälp av knapparna | yler att göra. På denna | sida kan ni        |                  | Total          | t antal poster |
| Skadevärderin         | g / Kostnad      | Nc 1,      | ormal arbetsgång är:<br>Nollställ med knappen    |                    |                                               |                         |                    |                  | - Inmat        | 17310          |
| Besiktnings           | intervall        | 2.         | Välj "Sök" , skriv in söl                        | 00                 | 0                                             | Min_ex                  | porterade_         | logg.txt         |                |                |
| Tidplane              | ering Inma       | atningste  | xt:<br>-Byarums Kyrka                            | Inmatui            |                                               |                         |                    |                  |                | 2              |
| Kostnadska            | Ikylering Run    | n: 001-Ö\  | /ergripande Kyrka                                | Byggnad            | : 01–Byarums                                  | Kyrka                   |                    |                  |                | <u> </u>       |
| Statusra              | pport Asp        | ekt: 02 T  | ekniskt skick                                    | Rum: 00:           | 1-Övergripande                                | e Kyrka                 |                    |                  |                |                |
| Byggnad               | kapi             | illärsugni | ng och olika sorters                             | Rumsdel<br>Asnekt: | : 01 Golv/Gru<br>02 Tekniskt :                | nd<br>skick             |                    |                  |                |                |
| Frilagd sockel        | Egn              | a.Ant:     |                                                  | Inm.text           | t: Skador på p                                | putsen i sockel         | n. Putsen t        | rillar bort      | c på grund     | av             |
|                       | Log              | g tômd 20  | 009-06-08 10.41.18                               | kapillä:           | rsugning och (                                | olika sorters p         | outsbruk.          |                  |                |                |
|                       |                  |            |                                                  |                    |                                               |                         |                    |                  |                | ar             |
|                       |                  |            |                                                  | Logg tör           | md 2009-06-08                                 | 10.41.18 Pål D          | )unér              |                  |                |                |
|                       |                  |            |                                                  |                    |                                               |                         |                    |                  |                |                |
| Skador på putsen i so | ckeln. Putse     |            |                                                  |                    |                                               |                         |                    |                  |                |                |
| putsbruk.             |                  |            |                                                  |                    |                                               |                         |                    |                  |                |                |
|                       |                  |            |                                                  |                    |                                               |                         |                    |                  |                | lar            |
|                       |                  |            |                                                  |                    |                                               |                         |                    |                  |                |                |
|                       |                  |            |                                                  |                    |                                               |                         |                    |                  |                | _              |
| 01–Byarums Kyrka      |                  |            | ning                                             |                    |                                               |                         |                    |                  |                |                |
|                       |                  | JY SUK     | Expo                                             |                    |                                               |                         |                    |                  |                |                |
|                       |                  |            |                                                  |                    |                                               |                         |                    |                  |                | lar            |
|                       |                  |            |                                                  |                    |                                               |                         |                    |                  |                |                |
|                       |                  |            |                                                  |                    |                                               |                         |                    |                  |                |                |
|                       |                  |            |                                                  |                    |                                               |                         |                    |                  |                |                |
|                       |                  |            |                                                  |                    |                                               |                         |                    |                  |                |                |

#### Inmatningstext

F-del ; Rapporter och Kalkyler > Startsida Rapporter/Avancerad Sökning

Upprättad av Vattentornet Arkitektkontor AB med Certum 1.3 , Eksjö 2009 , www.duner.it

V-13 sida 4

11

| Vård- och Under  | hållsplan för Byaru             | ms Kyrkliga Sam        | nfällighet                  |                                |             | Upprättad a      | av Vattentornet A           | kitektkontor AB med C | ertum 1.3 2009   |
|------------------|---------------------------------|------------------------|-----------------------------|--------------------------------|-------------|------------------|-----------------------------|-----------------------|------------------|
| Huvudmeny        | Sökning                         | - 100                  | % storlek                   | + Baka                         | at Byt      | Objekt k         | Kapitel Sk                  | riv ut Hjälp!         | Stäng av         |
|                  |                                 |                        |                             |                                |             |                  |                             |                       |                  |
| Startsida Rappo  | orter/Avc.sök                   | Beräkningarr           | na är på rumsniva           | <sup>à.</sup> <u>1.Sum TOT</u> | 2.Sum TO    | T3.Sum TOT       | 4.Sum TOT                   | Tota                  | It antal poster  |
| Skadevärderin    | g / Kostnad                     | Summering              | y alla byggade              | r:                             |             |                  |                             |                       | 11               |
| Deciltrainar     | inter cell                      |                        |                             |                                | (Kolumn     | 7. (Kolumn 8.    | (Kolumn 9.                  | Inma                  |                  |
| Besikinings      | intervali                       | Urval: 01-B            | arums Kyrka                 |                                | Statusrap   | Statusrappo      | ini) Statusrappor           | .)                    | 11               |
| Tidplane         | ering                           | Mallfi Freed           | Everent Everel              |                                |             |                  |                             | Sena                  | aste ändring:    |
| Kostnadska       | lkylering                       | Malini Excel           | Export Excel                |                                |             |                  |                             | 200                   | 9-06-08 00.29.14 |
| Statusra         | nnort                           | VISN mall.xl           | s VISN_export.>             | ls                             | S           | ök Nästa fält    | Utför Sök                   | Visa Alla Rum         | Uppdatera        |
| Byggnad          | pport                           | Rum                    |                             |                                |             | Extrafunkt       | tioner <mark>På</mark> Av F | örsta Föregående      | Nästa Sista      |
| A: Egna anteckn. | <b>B</b> : Yta/Volym            | C: Kr/Enh.             | D: Beräkn.                  | E: Egen siffra.                | F: Res. C/D | /E G: Res. B x   | C H: Res. B x C             | l: Egna anteckn.      |                  |
| 01-Byarums Kyrka |                                 | U 00                   | 1-Övergripand               | e Kvrka                        |             | Gå till R        | um Gå                       | till Ritning för rum  | 14 1             |
| · /····          | Golvyta m2                      | Kronor                 |                             | Egna siffernot                 | Kronor      | Kronor (m2       | ) Kronor (m3)               |                       |                  |
|                  |                                 |                        | / X - + 0                   |                                | =           |                  | , , _ , _ ,                 |                       |                  |
|                  | Väggyta m2                      |                        |                             |                                |             |                  |                             | <b>•</b>              |                  |
|                  |                                 |                        | / X — + 0                   |                                |             |                  |                             |                       | 1.2 311          |
|                  | Takhöjd m                       |                        |                             |                                |             |                  |                             | <b>•</b>              |                  |
|                  |                                 |                        |                             |                                | =           |                  |                             |                       | 1:3              |
|                  | Volym m3                        |                        |                             |                                |             |                  |                             |                       |                  |
|                  | Concet ändred:                  |                        | / X — + 0                   |                                | ] = [       |                  |                             |                       | 1:4              |
|                  | 2009-03-27 00.41.               | .24                    |                             | 1.Sum ovanst                   | 2.Sum ova   | nst. 3.Sum ovan  | st. 4.Sum ovans             | it.                   |                  |
| <b>•</b>         | $\square^* \square^= \square^<$ | <u></u><br>  >   ≥   ≤ |                             |                                |             |                  |                             |                       | 1:5              |
| 01-Byarums Kyrka |                                 |                        | 2 Eacad N                   |                                |             | Cå till P        |                             | till Ditning för rum  | 2                |
| 01-byarums kyrka | Golyyta m2                      | Kronor                 |                             | Egna siffernot                 | Kronor      | Kropor (m2       | Ulli Ga                     |                       |                  |
|                  |                                 |                        | $(\mathbf{X} - \mathbf{+})$ |                                |             |                  |                             |                       |                  |
|                  | Väggyta m2                      |                        |                             |                                | J - L       |                  |                             | ▼                     | 2:1              |
|                  |                                 |                        | / X — + (                   |                                | =           |                  |                             |                       |                  |
|                  | Takhöjd m                       |                        |                             |                                |             |                  |                             | <b>•</b>              | 2:2              |
|                  |                                 |                        |                             |                                | =           |                  |                             | <b>▲</b>              | 2 . 3            |
|                  | Volym m3                        |                        |                             |                                |             |                  |                             | ▼                     | 2.0              |
|                  |                                 |                        | / X — +                     |                                | =           |                  |                             |                       | 2 . 1            |
|                  | Senast ändrad:                  | 28                     |                             | 1 Sum ovanot                   | 2 Sum over  | act 3 Sum over   | st 4 Sum over               | <b>▼</b>              | 4.4              |
|                  |                                 |                        |                             |                                |             | ist. S.Suin Ovan |                             |                       | 2:5              |
| <b>~</b>         |                                 |                        |                             |                                |             |                  |                             |                       |                  |

F-del ; Rapporter och Kalkyler > Kostnadskalkylering

Upprättad av Vattentornet Arkitektkontor AB med Certum 1.3 , Eksjö 2009 , www.duner.it

V-13 sida 3

| Vård- och Underhållsplan för Byarums Kyrkliga Samfä                                                                                                    | llighet                                                                      | Upprättad av Vat                                                           | tentornet Arkitektkontor AB med Cert                                                    | um 1.3 2009                        |
|----------------------------------------------------------------------------------------------------|------------------------------------------------------------------------------|----------------------------------------------------------------------------|-----------------------------------------------------------------------------------------|------------------------------------|
| Huvudmeny Sökning - 100 %                                                                                                    | storlek + Bak                                                                | åt Byt Objekt Kapite                                                       | el Skriv ut Hjälp!                                                                      | Stäng av                           |
| Startsida Rapporter/Avc.sök 1:or 2:or<br>Skadevärdering / Kostnad Alla Si                                                                                                    | 3:or 4:or 5:or Sum VoU<br>3 342                                              | kostn. Sum Egen kostn.<br>000 Skadevärderi                                 | Extrafunktioner På Av Totalt a                                                          | ntal poster<br>17310<br>tvalda     |
| Tidplaparing Alla Sk                                                                                                    | Δ                                                                            | B                                                                          | C                                                                                       |                                    |
| Mallfil Exc 1                                                                                                    | 0.050 0.500                                                                  | 0.7577 0.40077                                                             | Dedage all in                                                                           | formation of date                  |
|                                                                                                    | 023% 030%                                                                    | 0 /5% 0 100%                                                               |                                                                                         | for macion pa dec                  |
| Statusrapport Visin_mail 3                                                                                                    | Visar uppgiftens addr                                                        | ess                                                                        |                                                                                         |                                    |
| Byggnad     Rum       01-Byarums Kyrka     001       Värmesystemets effekt behöver kompletteras samt styrsystemeter     5500000000000000000000000000000000000                                                                                         | Här väljer man vilken<br>Byggnad man vill<br>studera.                        | Här väljer man vilket rum<br>i vald byggnad/yta som<br>man vill studera    | ı Här väljer man rumsdel                                                                | Här välj                           |
| Kontrolleras och anpassas till kyrkans effektuttag. Elanlåggnir<br>kyrka-VVS.         01-Byarums Kyrka       001         Tillståndshandlingar för utförande av klimatförbättrande och s<br>ner i bilgar 22 "Klimat, och appreiteknisk anslysi. Pusers | Cert<br>version<br>Ett databasprogra<br>VATTEN<br>vww.d<br>0046 38           | TORNET UNDER: IT 14680                                                     | devärd                                                                                  | deri                               |
| har beviljats för 2008-2009. Undersök möjligheten att förläng:                                                                                                    | Byggnad                                                                      | Rum                                                                        | Rumsdel                                                                                 | Aspel                              |
| 01–Byarums Kyrka<br>Brandskydd bör utredas. Ev samplande system i långhus (der<br>Randskydd bör utredas samt sprinkler i tornet. Brandsektion<br>8                                                                                                    | 01-Byarums Kyrka<br>01-Byarums Kyrka<br>01-Byarums Kyrka                     | 001-Övergripande Kyrka<br>001-Övergripande Kyrka<br>001-Övergripande Kyrka | Sortera stigande<br>Sortera fallande                                                    | t <mark>rera och</mark><br>)7 Skad |
| Täta dörr mellan körrum-torn (3). Brandbesiktningen 2001 för         personer i kyrkan samt diskussion ang aut brandlarm. (20)         10         11                                                                                                  | 01-Byarums Kyrka<br>01-Byarums Kyrka<br>01-Byarums Kyrka                     | 006-Arkivrum<br>007-Elrum<br>007-Elrum                                     | <ul> <li>✓ (Visa alla)</li> <li>(Visa 10 högsta)</li> <li>(Appassat filter )</li> </ul> | )7 Skad<br>)7 Skad<br>)7 Skad      |
| 01-Byarums Kyrka<br>Ta bort plastmatta. Övervaka klimatförhållandet samt kontrolle<br>övergripande kyrka-VVS.                                                                                                    | 01-Byarums Kyrka<br>01-Byarums Kyrka<br>01-Byarums Kyrka<br>01-Byarums Kyrka | 009-Kor<br>010-Långhus<br>010-Långhus<br>010-Långhus                       | 01 Golv/Grund<br>01 Växtmaterial                                                        | )7 Skad<br>)7 Skad<br>)7 Skad      |
| 16<br>17<br>18                                                                                                    | 01-Byarums Kyrka<br>01-Byarums Kyrka<br>01-Byarums Kyrka                     | 011-Orgelläktare<br>011-Orgelläktare<br>013-Skrudrum                       | 02 Vägg/Fasad<br>02 Ytskikt                                                             | )7 Skac<br>)7 Skac                 |
| 03 Föreslagna åtgärder 20                                                                                                    | 01-Byarums Kyrka<br>01-Byarums Kyrka<br>01-Byarums Kyrka                     | 013-Skrudrum<br>013-Skrudrum<br>014-Tornrum 1 tr                           | 03 Tak<br>04 Fönster<br>04 Gravar/Minneslund                                            | )7 Skac<br>)7 Skac<br>)7 Skac      |
|                                                                                                    |                                                                              |                                                                            |                                                                                         |                                    |

| Vård- och Underhållsplan för Byarums Kyrkliga Samfällighet Upprättad av Vattentornet Arkitektkontor AB med Certum |         |   |               |   |       |            |         |          |        | tum 1.3 2009 |
|----------------------------------------------------------------------------------------------------|---------|---|---------------|---|-------|------------|---------|----------|--------|--------------|
| Huvudmeny                                                                                                    | Sökning | - | 100 % storlek | + | Bakåt | Byt Objekt | Kapitel | Skriv ut | Hjälp! | Stäng av     |

| Kyrka:                                                                                                    | Rum:                                                                                                    | Del av rum:                                                                                                    | 3                                                                                                    | Sidnr i databas:                                             | Datum:                                                                                                    | Rev av:                                                   |                      |
|----------------------------------------------------------------------------------------------------|----------------------------------------------------------------------------------------------------|----------------------------------------------------------------------------------------------------|----------------------------------------------------------------------------------------------------|--------------------------------------------------------------|----------------------------------------------------------------------------------------------------|-----------------------------------------------------------|----------------------|
| 01 Teknisk Uppbyggnad                                                                                                    | 2                                                                                                    | I                                                                                                    | I                                                                                                    |                                                              | 1                                                                                                    |                                                           |                      |
| 02 Tekniskt Skick                                                                                                    |                                                                                                    |                                                                                                    |                                                                                                    |                                                              |                                                                                                    |                                                           |                      |
| 03 Föreslagna Åtgärder                                                                                                    |                                                                                                    |                                                                                                    |                                                                                                    |                                                              |                                                                                                    |                                                           |                      |
| 04 Underhållsmetod                                                                                                    | (                                                                                                    | 000                                                                                                    |                                                                                                    | Spara po                                                     | ster i Exce                                                                                                    | el-format                                                 |                      |
| 05 Åtgärdshistorik                                                                                                    | ×                                                                                                    |                                                                                                    | Spara som:                                                                                                    | Min_reviderin                                                | gsfil.xIs                                                                                                    |                                                           |                      |
| 06 Kulturhistorisk<br>Kommentar                                                                                                    | (                                                                                                    | < ►) (≡ □                                                                                                    |                                                                                                    | 01-TEMP                                                      | SCAN G5                                                                                                    |                                                           | •                    |
| 07 Skadevärdering<br>08 Besiktningsintervall<br>icka mail till Vattentornet.<br>ngerar endast om man har mail<br>nfigurerat på den dator där<br>progr | revideringsfil till Vattentor<br>erar endast om man har m<br>gurerat på den dator där<br>ammet är installerat. | <ul> <li>PowerMacG5</li> <li>Macintosh HD</li> <li>Server</li> <li>Nätverk</li> <li>GAST</li> <li>Ossian 2</li> <li>Ossian 3</li> <li>Ossian 4</li> </ul> | Baci<br>Baci<br>Baci<br>Bibl<br>Bibl<br>Cert<br>Data                                                                       | kup Set A<br>kup Set C<br>iotek<br>er<br>ts<br>a ResReport.t | <ul> <li>A</li> <li>A</li> <li>A&lt;</li></ul> | 01-TEMP SCAN<br>02-DATORADM<br>03-DOKUMENT<br>04-WEBER IT | G5 ►<br>G5 ►<br>G5 ► |
| Skicka Mail ? Ma                                                                                                    | aila revideringar<br>Upprättad av Vatter                                                                       | <ul> <li>2_Dok</li> <li>4_Mac_syst</li> <li>3_Mac_syst</li> <li>1_Serv</li> <li>FILMER</li> </ul>                                                         | <ul> <li>defa</li> <li>Ø</li> <li>Dela</li> <li>Ø</li> <li>Dok</li> <li>Ø</li> <li>dwh</li> <li>Ø</li> <li>Film</li> </ul> | aults<br>ad<br>sument<br>nelper<br>ner                       |                                                                                                    |                                                           |                      |

- Beskrivning av Hjälpfunktioner -->?
  - Kortfattad manual i PDF -->?
  - Teknisk information i PDF -->?

# Vård- och Underhållsplan 2009

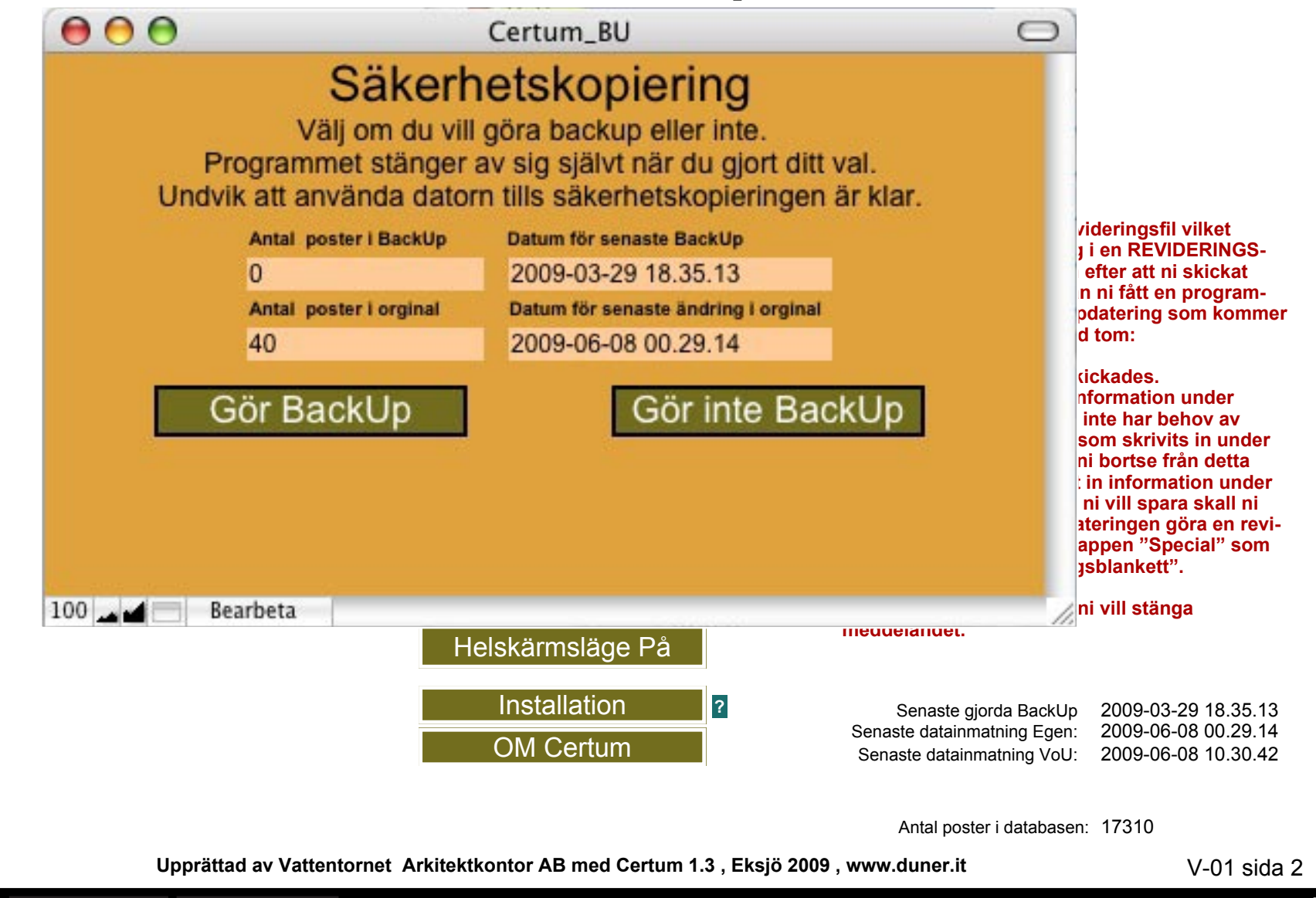

Startsida

Huvudmenv

### 10.Kontakta oss för bokning av möte

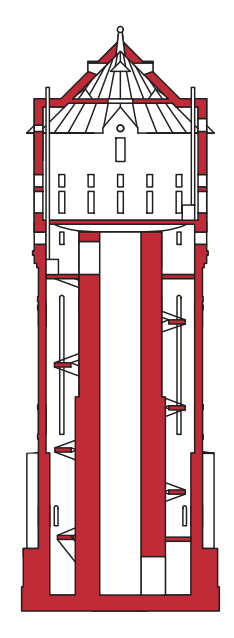

Vattentornet Arkitektkontor Stora Torget 3 575 31 Eksjö Arkitekt SAR/MSA Pål Dunér Civilek./Byggnv. Helena Dunér

## **VATTENTORNET** www.duner.it 0046 381 14680